### U F *M* G

### ROTEIRO PARA UPLOAD DA DOCUMENTAÇÃO DO REGISTRO ACADÊMICO

### Clique na sua modalidade para acessar o roteiro

Modalidade LP PPI - Candidatos autodeclarados pretos, pardos ou indígenas, com renda familiar bruta per capita igual ou inferior a 1 salário mínimo e que tenham cursado integralmente o ensino médio em escolas públicas. 2 Modalidade LB\_Q - Candidatos autodeclarados quilombolas, com renda familiar bruta per capita igual ou inferior a 1 salário mínimo e que tenham cursado integralmente o ensino médio em escolas públicas.\_\_\_\_\_ 8 Modalidade LB PCD - Candidatos com deficiência, que tenham renda familiar bruta per capita iqual ou inferior a 1 salário mínimo e que tenham cursado integralmente o ensino médio em escolas públicas. 13 Modalidade LB EP - Candidatos com renda familiar bruta per capita igual ou inferior a 1 salário mínimo que tenham cursado integralmente o ensino médio em escolas públicas. 19 **Modalidade LI PPI -** Candidatos autodeclarados pretos, pardos ou indígenas, independentemente da renda, que tenham cursado integralmente o ensino médio em escolas públicas. \_\_\_\_\_ 24 Modalidade LI Q - Candidatos autodeclarados guilombolas, independentemente da renda, tenham cursado integralmente o ensino médio em escolas públicas.\_\_\_\_\_ 30 Modalidade LI PCD- Candidatos com deficiência, independentemente da renda, que tenham cursado integralmente o ensino médio em escolas públicas. \_\_\_\_\_ 35 Modalidade LI EP - Candidatos que, independentemente da renda, tenham cursado integralmente o ensino médio em escolas públicas.\_\_\_\_\_ 40 Ampla concorrência \_\_\_\_\_ 45

## U F *M* G

**Modalidade LP\_PPI** - Candidatos autodeclarados pretos, pardos ou indígenas, com renda familiar bruta per capita igual ou inferior a 1 salário mínimo e que tenham cursado integralmente o ensino médio em escolas públicas.

- Após realizar o preenchimento dos dados pessoais o candidato deverá clicar na aba Envio de documentação para registro
- 2- Clicar na aba Documentação básica

### 3- Clicar em anexar arquivo

| dentificação | Documentação                                 | Formação<br>acadêmica           | Contato   | Questionário<br>socioeconômico     | Informações<br>adicionais   | Envio de documentação para<br>registro |
|--------------|----------------------------------------------|---------------------------------|-----------|------------------------------------|-----------------------------|----------------------------------------|
| Documentaçã  | ăo Básica Elnico                             | -racial Dados PCD               | Análise S | ocioeconômica                      |                             |                                        |
|              |                                              |                                 | D         |                                    |                             | * Campo obrigatório                    |
| Documen      | tação Básica ——                              |                                 | Para pr   | osseguir sera necessario o preench | imento dos campos e envio d | los documentos relacionados abaixo.    |
| Certifi      | cado de Conclusão                            | do Anexar arquivo               | )         |                                    |                             |                                        |
| 6            | insino Médio (uploa                          | 0):                             |           |                                    |                             |                                        |
| Histór       | rico Escolar do Ensir<br>Médio (uploa        | no <u>Anexar arquivo</u><br>d): |           |                                    |                             |                                        |
| Doc          | umento de Identida                           | de <u>Anexar arquivo</u>        |           |                                    |                             |                                        |
|              | (upload                                      | d):                             |           |                                    |                             |                                        |
|              | CPF (upload                                  | d): <u>Anexar arquivo</u>       |           |                                    |                             |                                        |
| Docu         | imento que compro                            | ve Anexar arquivo               |           |                                    |                             |                                        |
| do S         | ao com as obrigaçõe<br>erviço Militar (uploa | es<br>d):                       |           |                                    |                             |                                        |
| Docu         | umento que compro                            | ve Anexar arquivo               |           |                                    |                             |                                        |
| quitaçã      | io com as obrigaçõe<br>eleitorais (uploa     | es<br>d):                       |           |                                    |                             |                                        |

### 4- Clicar em escolher arquivo

**Obs:** O arquivo deverá estar no formato PDF com tamanho máximo de 2MB.

| dentificação Documentação | Formação                   | Contato            | Questionàrio         | Informações    | Envio de documentação para | Ц. |
|---------------------------|----------------------------|--------------------|----------------------|----------------|----------------------------|----|
| ad de arquivo             |                            |                    |                      |                |                            |    |
| Selecionar arquivo: É     | permitida a inserção de um | arquivo no formato | PDF com tamanho de i | no máximo 2MB. |                            |    |
|                           | Escolher arquivo           | >                  | Itens selecionados   |                |                            |    |
|                           |                            |                    |                      |                |                            | 01 |
|                           |                            |                    |                      |                | 1                          | OK |
|                           |                            |                    |                      |                |                            |    |
|                           |                            |                    |                      |                |                            |    |
|                           |                            |                    |                      |                |                            |    |
|                           |                            |                    |                      |                |                            |    |
|                           |                            |                    |                      |                |                            |    |
|                           |                            |                    |                      |                |                            |    |
|                           |                            |                    |                      |                |                            |    |
|                           |                            |                    |                      |                |                            |    |

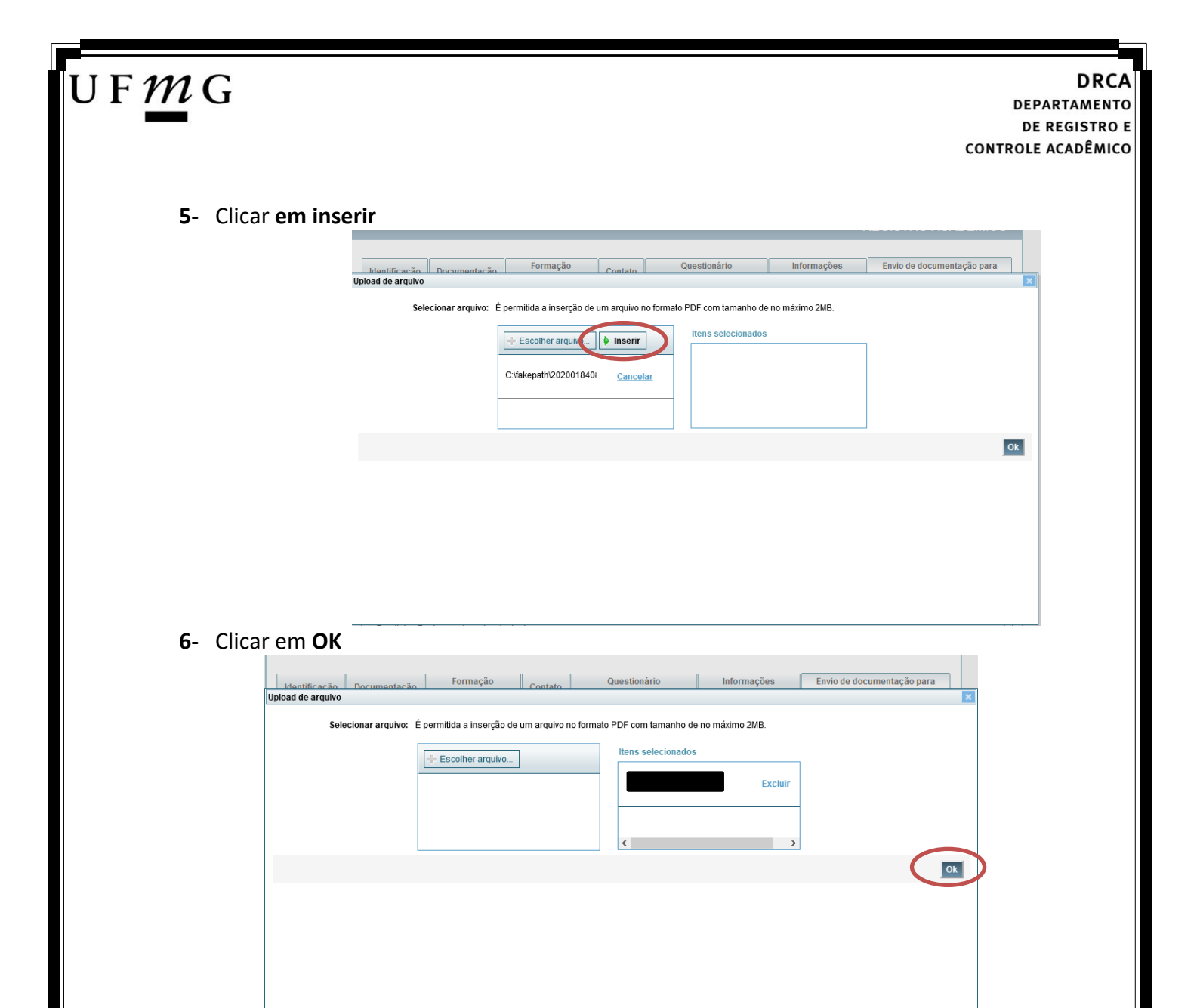

7- Repetir os passos descritos nos itens 3 ao 6 para anexar os seguintes documentos:

### a) Certificado de Conclusão do ensino médio

É o documento que informa para a Universidade que o aluno está apto a prosseguir os seus estudos em nível superior. Deve <u>CERTIFICAR</u> que o candidato concluiu o Ensino Médio;

#### b) Histórico do ensino médio

É o documento no qual a Escola informa se o aluno foi aprovado nas séries do Ensino Médio, bem como sua frequência e desempenho no referido ciclo escolar. (No caso de candidato selecionado na modalidade vaga reservada, no Histórico Escolar deverá constar a comprovação de ter cursado todo o ensino médio em escola pública brasileira);

Obs: Caso o certificado e o histórico estejam no mesmo documento, ele deverá ser anexado no campo Certificado e no campo Histórico. No caso de ausência do certificado e histórico escolar, será aceita, provisoriamente, declaração de conclusão do Ensino Médio que contenha a informação que todas as séries do ensino médio foram cursadas em escolas públicas.

- c) Documento de identidade serão aceitos os seguintes documentos de Identidade:
- ✓ Carteira de Identidade

DRCA DEPARTAMENTO DE REGISTRO E CONTROLE ACADÊMICO

- ✓ Carteira de Habilitação
- ✓ Carteira de Trabalho
- Carteira de identificação de Secretarias de Segurança Pública; de Ordens ou Conselhos (Por exemplo: OAB)
- Cédula de Identidade expedida pela Polícia Federal, ou passaporte, com Visto Temporário de estudante válido (Apenas para Estrangeiro).
- d) CPF (clique aqui para emitir o comprovante de inscrição no CPF)
- e) Documento que comprove quitação com as obrigações do serviço militar (apenas candidato do sexo masculino).

Tipos de documentos válidos como comprovação:

- CAM Certificado de Alistamento Militar (dentro da validade)
- ✓ Certificado de Reservista de 1ª ou 2ª Categoria
- ✓ Certificado de Dispensa de Incorporação (CDI) ou o antigo Certificado de Reservista de 3ª Categoria
- Certificado de Isenção (CI)
- Certidão de Situação Militar
- ✓ Carta Patente
- ✓ Provisão de Reforma
- Atestado de Situação Militar
- Atestado de se encontrar desobrigado do Serviço Militar
- Carteira de identidade militar (forças armadas)
- Cartão de identificação militar (forças armadas)
- Certificado de Dispensa do Serviço Alternativo
- **f) Documento que comprove quitação com as obrigações eleitorais** É possível comprovar que está quite com a Justiça Eleitoral com um dos documentos abaixo:
- ✓ Comprovante de votação da última eleição acompanhado do Título de Eleitor;
- Certidão de Quitação Eleitoral emitida, via internet (<u>clique aqui para emitir a certidão de</u> <u>quitação eleitoral</u>);
- ✓ Certidão de Quitação Eleitoral emitida pela Justiça Eleitoral.

DRCA DEPARTAMENTO DE REGISTRO E CONTROLE ACADÊMICO

11

**8** - Para os candidatos menores de 18 anos ficarão disponíveis os campos para anexar a declaração de anuência e um documento de identidade do responsável legal.

(clique aqui para acessar o modelo)

U F *M* G

|                                                                                                    | Formulário Declaração de Anuência (link downloa |
|----------------------------------------------------------------------------------------------------|-------------------------------------------------|
| Beclaração de anuência <u>Alterar arguivo</u> <u>Baixar arguivo enviado</u><br>preenchida e assinada<br>(upload):                                                               |                                                 |
| copia da identidade do <u>Alterar argeiroa</u> <u>Baixar arguivo enviado</u><br>esponsável legal ou em caso<br>de guarda permanente, cópia<br>da certidão averbada<br>(upload): |                                                 |

9 – Após anexar todos os documentos, concordar com os termos e responder as perguntas abaixo:

| dentificação           | Documentação                                                  | Fo                            | ormação<br>adêmica | Contato   | Question<br>socioecon | iário<br>ômico  | Informações<br>adicionais | Envio de documentação para<br>registro                          |
|------------------------|---------------------------------------------------------------|-------------------------------|--------------------|-----------|-----------------------|-----------------|---------------------------|-----------------------------------------------------------------|
| Documentaç             | ão Básica Étnic                                               | o-racial                      | Dados PCD          | Análise S | Socioeconômica        |                 |                           |                                                                 |
|                        |                                                               |                               |                    | Para pi   | rosseguir será neces  | sário o preench | imento dos campos e e     | * Campo obrigatório<br>nvio dos documentos relacionados abaixo. |
| Documen                | tação Básica —                                                |                               |                    |           |                       |                 |                           |                                                                 |
| Certifi                | cado de Conclusão<br>Ensino Médio (uplo                       | odo <u>Ane</u><br>ad):        | <u>xar arquivo</u> |           |                       |                 |                           |                                                                 |
| Histó                  | rico Escolar do En:<br>Médio (uplo                            | sino <u>Ane</u><br>ad):       | <u>xar arquivo</u> |           |                       |                 |                           |                                                                 |
| Doc                    | cumento de Identid<br>(uplo                                   | ade <u>Ane</u><br>ad):        | <u>xar arquivo</u> |           |                       |                 |                           |                                                                 |
|                        | CPF (uplo                                                     | ad): <u>Ane</u>               | xar arquivo        |           |                       |                 |                           |                                                                 |
| Doci<br>quitaç<br>do S | umento que compr<br>ão com as obrigaç<br>erviço Militar (uplo | ove <u>Ane</u><br>ões<br>ad): | <u>xar arquivo</u> |           |                       |                 |                           |                                                                 |
| uu 3                   |                                                               |                               |                    |           |                       |                 |                           |                                                                 |

Declaro para os devidos fins que tenho conhecimento da Resolução Nº 06/2014, do Conselho Universitário da UFMG, de 27 de maio de 2014, que dispõe sobre a proibição de trotes estudantis no âmbito da Universidade Federal de Minas Gerais.

\*Estou ciente da Resolução Nº 06/2014: Resolução Nº 06/2014

Tendo em vista o que determina a Lei nº 12.089, de 11 de novembro de 2009, que proíbe a um mesmo estudante ocupar 02(duas) vagas em cursos de graduação ministrados por Instituições Públicas de Ensino Superior, declaro que não me encontro com qualquer tipo de vínculo como discente de graduação, a partir de, , em outra Instituição Pública de Ensino Superior Brasileira. Declaro mais, estar ciente de que devo comunicar ao DRCA qualquer alteração que venha a ocorrer na condição ora declarada, encuanto durar o vínculo com a Universidade Federal de Minas Gerais.

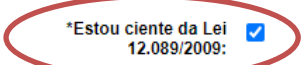

Tendo em vista o que determina a Lei nº 12.711, de 29 de agosto de 2012, e seus instrumentos regulamentadores (Decreto nº 7.824 de 2012 e Portaria Normativa nº 18 de 2012) que dispõem sobre a implementação das reservas de vagas em instituições federais de ensino, declaro junto a Universidade Federal de Minas Gerais que em nenhum momento cursei em escolas particulares série(s) do ensino médio.

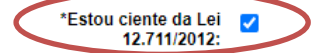

Página 5 de 48

|                                                                                                    | açao acadê                                                                                 | èmica            | Jontato       | socioeconômico                  | adicionais                        | registro                                                                |
|----------------------------------------------------------------------------------------------------|--------------------------------------------------------------------------------------------|------------------|---------------|---------------------------------|-----------------------------------|-------------------------------------------------------------------------|
| Documentação Básica                                                                                 | Étnico-racial C                                                                            | Dados PCD        | Análise Soc   | ioeconômica                     |                                   | * Campo obrigatóri                                                      |
| – Documentação Étnico                                                                               | o-racial                                                                                   |                  | Para pros     | seguir será necessário o preen  | chimento dos campos e envio       | o dos documentos relacionados abaixo                                    |
| De acordo co                                                                                        | com a sua 🕠 Na                                                                             | o la días        |               |                                 |                                   |                                                                         |
| percepção étnico-rao<br>se                                                                          | icial, você<br>e declara:                                                                  | igro 🔾 indige    | na            |                                 |                                   |                                                                         |
|                                                                                                    | classificado                                                                               | o no Processo    | Seletivo      |                                 | curso                             |                                                                         |
|                                                                                                    | Classificado                                                                               | aro nara fim es  | deletivo      | -<br>Arresso na Universidade Fe | deral de Minas Cerais que         | e sou NEGRO, de cor                                                     |
|                                                                                                    | Cor: O Pr                                                                                  | reta O Parda     |               | Igresso na Oniversidade i e     | derai de milias Gerais qui        | e sou NEGRO, de coi.                                                    |
|                                                                                                    |                                                                                            |                  |               |                                 |                                   |                                                                         |
| *Doclaro ai                                                                                         | ao oup shai                                                                                |                  |               |                                 |                                   |                                                                         |
| *Declaro ai<br>seguintes motivos                                                                    | iinda que os<br>is justificam                                                              |                  |               |                                 |                                   |                                                                         |
| *Declaro ai<br>seguintes motivos<br>minha autodeclara                                               | inda que os<br>os justificam<br>ação étnico-<br>racial:                                    |                  |               |                                 |                                   |                                                                         |
| *Declaro ai<br>seguintes motivos<br>minha autodeclara                                               | ainda que os<br>os justificam<br>ação étnico-<br>racial:                                   |                  |               |                                 |                                   |                                                                         |
| *Declaro ai<br>seguintes motivos<br>minha autodeclara                                               | ainda que os<br>is justificam<br>ação étnico-<br>racial:                                   |                  |               |                                 |                                   |                                                                         |
| *Declaro ai<br>seguintes motivos<br>minha autodeclara                                               | ninda que os<br>is justificam<br>ação étnico-<br>racial:                                   |                  |               |                                 |                                   |                                                                         |
| *Declaro ai<br>seguintes motivos<br>minha autodeclara                                               | ainda que os<br>is justificam<br>ação étnico-<br>racial:                                   |                  |               |                                 |                                   |                                                                         |
| *Declaro ai<br>seguintes motivos<br>minha autodeclara                                               | ninda que os<br>is justificam<br>ação étnico-<br>racial:                                   |                  |               |                                 |                                   |                                                                         |
| *Declaro ai<br>seguintes motivos<br>minha autodeclara                                               | hinda que os<br>is justificam<br>ação étnico-<br>racial:                                   |                  |               |                                 |                                   |                                                                         |
| *Declaro ai<br>seguintes motivos<br>minha autodeclara                                               | hinda que os<br>is justificam<br>ação étnico-<br>racial:                                   |                  |               |                                 | 800                               |                                                                         |
| *Declaro ai<br>seguintes motivos<br>minha autodeclara                                               | ninda que os<br>is justificam<br>ação étnico-<br>racial:                                   |                  |               |                                 | 800                               |                                                                         |
| *Declaro ai<br>seguintes motivos<br>minha autodeclara                                               | hinda que os<br>is justificam<br>ação étnico-<br>racial:<br>racial:                        | ento de heteroio | Jentificação, | realizado por Comissão de:      | 800<br>Signada pela Reitoria da U | <br><i>0 caracteres restantes.</i><br>JFMG, em dia e horário divulgados |
| *Declaro ai<br>seguintes motivos<br>minha autodeclara                                               | hinda que os<br>is justificam<br>ação étnico-<br>racial:<br>arecer ao procedime<br>br/sisu | ento de heteroio | Jentificação, | realizado por Comissão de:      | 800<br>signada pela Reitoria da U | <br>O caracteres restantes.<br>JFMG, em dia e horário divulgados        |
| *Declaro ai<br>seguintes motivos<br>minha autodeclara                                               | arecer ao procedime<br>br/sisu                                                             | ento de heteroid | Jentificação, | realizado por Comissão de:      | 800<br>Signada pela Reitoria da U | <br>O caracteres restantes.<br>JFMG, em dia e horário divulgados        |
| *Declaro ai<br>seguintes motivos<br>minha autodeclara                                               | arecer ao procedime<br>br/sisu                                                             | ento de heteroio | Jentificação, | realizado por Comissão de:      | 800<br>signada pela Reitoria da U | :<br>O caracteres restantes.<br>JFMG, em dia e horário divulgados       |
| *Declaro ai<br>seguintes motivos<br>minha autodeclara                                               | Ainda que os<br>is justificam<br>ação étnico-<br>racial:                                   | ento de heteroio | Jentificação, | realizado por Comissão de:      | 800<br>signada pela Reitoria da U | :<br>O caracteres restantes.<br>JFMG, em dia e horário divulgados       |
| *Declaro ai<br>seguintes motivos<br>minha autodeclara<br>Comprometo a compa<br>na página www.ufmg.b | arecer ao procedime<br>br/sisu                                                             | ento de heteroid | Jentificação, | realizado por Comissão de:      | 800<br>signada pela Reitoria da U | <br>O caracteres restantes.<br>JFMG, em dia e horário divulgados        |

10.1. - No caso de candidato negro, dar ciência a presença ao procedimento de heteroidentificação.

10.2 - No caso de candidato indígena, anexar a declaração de sua respectiva comunidade indígena sobre sua condição de pertencimento étnico, seguindo os passos dos itens 3 ao 6. (clique aqui para acessar o modelo de formulário)

| JF <i>M</i> G                                                                   | DRCA                 |
|---------------------------------------------------------------------------------|----------------------|
|                                                                                 | DEPARTAMENTO         |
|                                                                                 | DE REGISTRO E        |
|                                                                                 | CONTROLE ACADÊMICO   |
| 11 - Clicar na aba <b>Análise socioeconômica</b> e anexar, seguindo os passos o | dos itens 3 ao 6, os |
| seguintes documentos.                                                           |                      |

a) Composição do grupo familiar

Anexar, seguindo os passos dos itens 3 ao 6, o formulário Dados de identificação e composição familiar preenchido e assinado, (clique aqui para acessar o formulário)

b) Documentos para comprovação de sua renda familiar e de seu grupo familiar Anexar um único arquivo, seguindo os passos dos itens 3 ao 6, com todos os documentos e formulários do grupo familiar conforme exigido no anexo II do edital. (<u>clique aqui para</u> <u>acessar instruções acerca desses documentos</u>)

| entificação                   | Documentaçã                            | o Formac                      | ão acadêmica                        | Contato                      | Questionário socioeconômico                     | Informações adicionais           | Envio de documentação para registro                                  |                              |
|-------------------------------|----------------------------------------|-------------------------------|-------------------------------------|------------------------------|-------------------------------------------------|----------------------------------|----------------------------------------------------------------------|------------------------------|
| uncayao                       | Documentaya                            | o Tonnay                      | avadennoa                           | contato                      | Questionano socioeconomico                      | mormações automais               | Livio de documentação para regisiro                                  |                              |
| ocumentaç                     | ão Básica 🛛 Et                         | nico-racial                   | Dados PCD                           | Análise So                   | ocioeconômica                                   |                                  |                                                                      |                              |
|                               |                                        |                               |                                     |                              | Para prossed                                    | uir será necessário o preenchime | * Cam<br>ento dos campos e envio dos documentos relacion             | o obrigatório<br>ados abaixo |
| Document                      | ação Análise So                        | cioeconômi                    | a                                   |                              |                                                 |                                  |                                                                      |                              |
|                               |                                        |                               |                                     |                              |                                                 |                                  |                                                                      |                              |
|                               |                                        |                               |                                     |                              |                                                 | Model                            | o de formulário socioeconômico (Link para<br>sões para preenchimento | download)                    |
| C                             | omposição do g                         | upo <u>Anexa</u>              | arquivo                             |                              |                                                 |                                  | <u>,</u>                                                             |                              |
|                               | familiar (uplo                         | ad):                          |                                     |                              |                                                 |                                  |                                                                      |                              |
| compro                        | Documentos<br>vação de sua re          | oara <u>Anexa</u><br>Inda     | arquivo                             |                              |                                                 |                                  |                                                                      |                              |
| fan                           | niliar e de seu gr                     | upo                           |                                     | )                            |                                                 |                                  |                                                                      |                              |
|                               | ianinai (upic                          | auj.                          |                                     |                              |                                                 |                                  |                                                                      |                              |
|                               |                                        |                               |                                     |                              |                                                 |                                  |                                                                      |                              |
|                               |                                        |                               |                                     |                              |                                                 |                                  |                                                                      |                              |
|                               |                                        |                               |                                     |                              |                                                 |                                  |                                                                      | Antonion                     |
|                               |                                        |                               |                                     |                              |                                                 |                                  |                                                                      | Anterior                     |
|                               |                                        |                               |                                     |                              |                                                 |                                  |                                                                      |                              |
|                               |                                        |                               |                                     |                              |                                                 |                                  |                                                                      | 04                           |
|                               |                                        |                               |                                     |                              |                                                 |                                  |                                                                      | N Anterio                    |
|                               |                                        |                               |                                     |                              |                                                 |                                  |                                                                      |                              |
| NÇÃO —                        |                                        |                               |                                     |                              |                                                 |                                  |                                                                      |                              |
| eu registro a<br>tivo, esse v | acadêmico será e<br>rínculo será, auto | efetivado na l<br>maticamente | JFMG e caso voo<br>, cancelado no S | cë tenha alg<br>Sistema do S | jum registro acadêmico/matricula n<br>SiSU/MEC. | a UFMG ou em qualquer inst       | ituição de ensino superior participante deste                        | processo                     |
| Concordo                      | 0                                      |                               |                                     |                              |                                                 |                                  |                                                                      |                              |
|                               |                                        | rdo                           |                                     |                              |                                                 |                                  |                                                                      |                              |
|                               |                                        | rdo                           |                                     |                              |                                                 |                                  |                                                                      |                              |

12 - Após completar todos os passos anteriores, clicar em Salvar e depois em Gerar comprovante.

| ATENÇÃO<br>O seu registro acadêmico será efetivado na UFMG e caso você tenha algum registro acadé<br>participante deste processo seletivo, esse vínculo será, automaticamente, cancelado no S<br>© Concordo | êmico/matrícula na UFMG ou em qualquer instituição de ensino superior<br>listema do SiSU/MEC. |
|----------------------------------------------------------------------------------------------------|-----------------------------------------------------------------------------------------------|
|                                                                                                    | Gerar comprovante Salvar Jancelar                                                             |

#### DRCA DEPARTAMENTO DE REGISTRO E CONTROLE ACADÊMICO

**Modalidade LB\_Q** - Candidatos autodeclarados quilombolas, com renda familiar bruta per capita igual ou inferior a 1 salário mínimo e que tenham cursado integralmente o ensino médio em escolas públicas.

Os candidatos quilombolas deverão selecionar no campo "Tipo de Seleção" O Processo Seletivo SISU e no campo "Processo Seletivo" SISU/UFMG 1ª EDIÇÃO DE 2024 – QUILOMBOLA.

| sica.                                                                                                    | LOGIN<br>*Campo obrigatório                                                                                                    |
|----------------------------------------------------------------------------------------------------|----------------------------------------------------------------------------------------------------|
| Bem-vindo à UFMG. Faça seu Login preenchendo os campos<br>ao lado e atualize seus dados. Esse procedimento faz parte<br>do seu registro na universidade. As informações formecidas<br>podem ser alteradas posteriormente, fazendo-se novamente o<br>Login. | * Tipo de Processo Seletivo SISU   * Processo SISU/UFMG 1* EDIÇÃO DE 2024 - QUILOMBOLA   * Data de  nascimento:  dd/mm/aaaa  * CPF:  999.999.999.99  Entrar Limpar |

- Após realizar o preenchimento dos dados pessoais o candidato deverá clicar na aba Envio de documentação para registro
- 2- Clicar na aba Documentação básica
- 3- Clicar em anexar arquivo

U F *M* G

| Identificação Documentação                                                           | Formação<br>acadêmica | Contato   | Questionário<br>socioeconômico     | Informações<br>adicionais     | Envio de documentação para<br>registro |
|--------------------------------------------------------------------------------------|-----------------------|-----------|------------------------------------|-------------------------------|----------------------------------------|
| Documentação Básica Enico-ra                                                         | cial Dados PCD        | Análise S | ocioeconômica                      |                               |                                        |
|                                                                                      |                       | Dara pr   | rossenuir será necessário o presoc | imento dos campos e envio do  | * Campo obrigatório                    |
| Documentação Básica                                                                  |                       | Para pr   |                                    | intento dos campos e envio de |                                        |
| Certificado de Conclusão do<br>Ensino Médio (upload);                                | <u>Anexar arquivo</u> | )         |                                    |                               |                                        |
| Histórico Escolar do Ensino<br>Médio (upload):                                       | Anexar arquivo        |           |                                    |                               |                                        |
| Documento de Identidade<br>(upload):                                                 | <u>Anexar arquivo</u> |           |                                    |                               |                                        |
| CPF (upload):                                                                        | <u>Anexar arquivo</u> |           |                                    |                               |                                        |
| Documento que comprove<br>quitação com as obrigações<br>do Serviço Militar (upload): | <u>Anexar arquivo</u> |           |                                    |                               |                                        |
| Documento que comprove<br>quitação com as obrigações                                 | <u>Anexar arquivo</u> |           |                                    |                               |                                        |

4- Clicar em escolher arquivo

Página 8 de 48

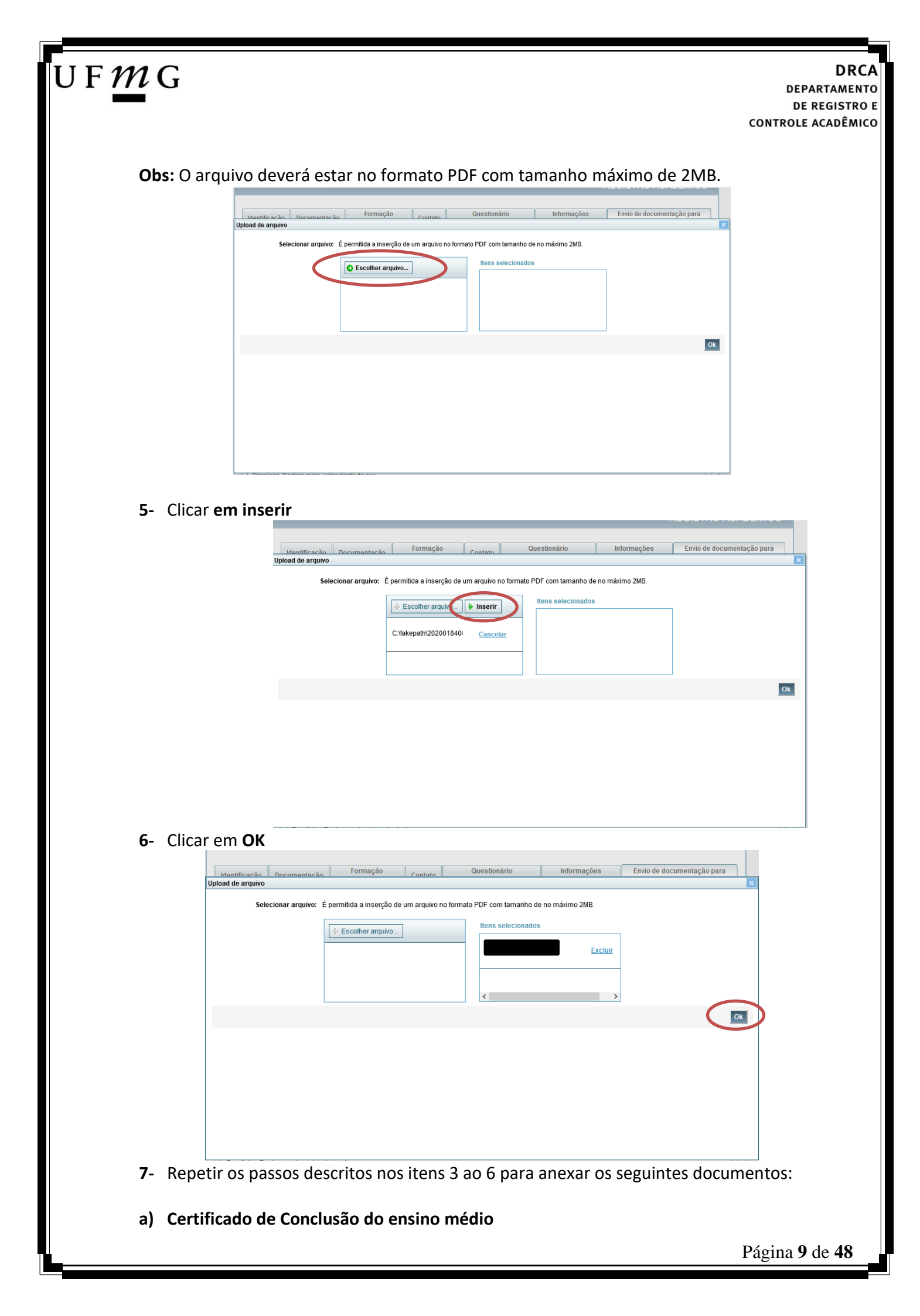

## U F *M* G

É o documento que informa para a Universidade que o aluno está apto a prosseguir os seus estudos em nível superior. Deve <u>CERTIFICAR</u> que o candidato concluiu o Ensino Médio;

### b) Histórico do ensino médio

É o documento no qual a Escola informa se o aluno foi aprovado nas séries do Ensino Médio, bem como sua frequência e desempenho no referido ciclo escolar. (No caso de candidato selecionado na modalidade vaga reservada, no Histórico Escolar deverá constar a comprovação de ter cursado todo o ensino médio em escola pública brasileira);

Obs: Caso o certificado e o histórico estejam no mesmo documento, ele deverá ser anexado no campo Certificado e no campo Histórico. No caso de ausência do certificado e histórico escolar, será aceita, provisoriamente, declaração de conclusão do Ensino Médio.

- c) Documento de identidade serão aceitos os seguintes documentos de Identidade:
- ✓ Carteira de Identidade
- Carteira de Habilitação
- ✓ Carteira de Trabalho
- ✓ Carteira de identificação de Secretarias de Segurança Pública; de Ordens ou Conselhos (Por exemplo: OAB)
- Cédula de Identidade expedida pela Polícia Federal, ou passaporte, com Visto Temporário de estudante válido (Apenas para Estrangeiro).
- d) CPF (clique aqui para emitir o comprovante de inscrição no CPF)
- e) Documento que comprove quitação com as obrigações do serviço militar (apenas candidato do sexo masculino).

### Tipos de documentos válidos como comprovação:

- ✓ CAM Certificado de Alistamento Militar (dentro da validade)
- ✓ Certificado de Reservista de 1ª ou 2ª Categoria
- ✓ Certificado de Dispensa de Incorporação (CDI) ou o antigo Certificado de Reservista de 3ª Categoria
- ✓ Certificado de Isenção (CI)
- Certidão de Situação Militar
- ✓ Carta Patente
- ✓ Provisão de Reforma
- Atestado de Situação Militar
- Atestado de se encontrar desobrigado do Serviço Militar
- ✓ Carteira de identidade militar (forças armadas)
- Cartão de identificação militar (forças armadas)
- Certificado de Dispensa do Serviço Alternativo
- **f) Documento que comprove quitação com as obrigações eleitorais** É possível comprovar que está quite com a Justiça Eleitoral com um dos documentos abaixo:
- Comprovante de votação da última eleição acompanhado do Título de Eleitor;
- Certidão de Quitação Eleitoral emitida, via internet(<u>clique aqui para emitir a certidão de</u> <u>quitação eleitoral</u>);

Página 10 de 48

✓ Certidão de Quitação Eleitoral emitida pela Justiça Eleitoral.

8 - Para os candidatos menores de 18 anos ficarão disponíveis os campos para anexar a declaração de anuência e um documento de identidade do responsável legal.

(clique aqui para acessar o modelo)

| -Cardidato menor de 18 anos-                                                                                                    | Formulário Declaração de Anuência (link download) |
|----------------------------------------------------------------------------------------------------|---------------------------------------------------|
| Beclaração de anuência <u>Alterar arquivo</u> <u>Baixar arquivo enviado</u><br>preenchida e assinada<br>(upload):                                                               |                                                   |
| copia da identidade do <u>Alterar arquivo</u> <u>Baixar arquivo enviado</u><br>responsável legal ou em caso<br>de guarda permanente, cópia<br>da certidão averbada<br>(upload): |                                                   |

9 – Após anexar todos os documentos, concordar com os termos e responder as perguntas abaixo:

| Identificação                                           | Documentação                                                                | Formação<br>acadêmica                                                       | Contato                                      | Question<br>socioeconô                                      | nico<br>mico                          | Informações<br>adicionais                                               | Envio de documentação para<br>registro                                                                      |
|---------------------------------------------------------|-----------------------------------------------------------------------------|-----------------------------------------------------------------------------|----------------------------------------------|-------------------------------------------------------------|---------------------------------------|-------------------------------------------------------------------------|----------------------------------------------------------------------------------------------------|
| Documentaç                                              | ão Básica Étnic                                                             | o-racial Dados PCD                                                          | Análise S                                    | ocioeconômica                                               |                                       |                                                                         |                                                                                                    |
| Documer                                                 | itação Básica                                                               |                                                                             | Para pro                                     | osseguir será necess                                        | ário o preenct                        | nimento dos campos e envio                                              | * Campo obrigatório<br>dos documentos relacionados abaixo.                                                  |
| Certif                                                  | icado de Conclusão<br>Ensino Médio (uploa                                   | do <u>Anexar arquivo</u><br>ad):                                            |                                              |                                                             |                                       |                                                                         |                                                                                                    |
| Histó                                                   | rico Escolar do Ens<br>Médio (uploa                                         | ino <u>Anexar arquivo</u><br>ad):                                           |                                              |                                                             |                                       |                                                                         |                                                                                                    |
| Do                                                      | cumento de Identida<br>(uploa                                               | ade <u>Anexar arquivo</u><br>ad):                                           |                                              |                                                             |                                       |                                                                         |                                                                                                    |
|                                                         | CPF (uploa                                                                  | ad): <u>Anexar arquivo</u>                                                  |                                              |                                                             |                                       |                                                                         |                                                                                                    |
| Doc<br>quitaç<br>do S                                   | umento que compre<br>ão com as obrigaçê<br>ierviço Militar (uploa           | ove <u>Anexar arquivo</u><br>ões<br>ad):                                    |                                              |                                                             |                                       |                                                                         |                                                                                                    |
| Doc<br>quitaç                                           | umento que compre<br>ão com as obrigaçõ<br>eleitorais (uploa                | ove <u>Anexar arquivo</u><br>ões<br>ad):                                    |                                              |                                                             |                                       |                                                                         |                                                                                                    |
| para os devid<br>io de trotes es<br>stou ciente da      | os fins que tenho<br>Iudantis no âmbito<br>a Resolução 📿                    | conhecimento da Res<br>da Universidado Fod<br>Resolução Nº 06               | olução Nº 0<br>eral de Mina                  | 6/2014, do Conse<br>as Gerais.                              | elho Univers                          | sitário da UFMG, de 2                                                   | 7 de maio de 2014, que dispõe so                                                                            |
| em vista o que<br>ados por Institu<br>istituição Públic | Nº 06/2014:<br>determina a Lei n'<br>ições Públicas de<br>ca de Ensino Supe | º 12.089, de 11 de nov<br>Ensino Superior, decl<br>erior Brasileira. Declar | vembro de 2<br>laro que não<br>ro mais, esta | 009, que proíbe a<br>o me encontro co<br>ar ciente de que o | a um mesm<br>n qualquer<br>levo comun | o estudante ocupar 02<br>tipo de vínculo como o<br>icar ao DRCA qualque | ((duas) vagas em cursos de gradu<br>discente de graduação, a partir de<br>r alteração que venha a ocorrer n |
| *Estou o                                                | la, enquanto durar<br>ciente da Lei 🔽<br>12.089/2009:                       | o vinculo com a Univ                                                        | ersidade Fe                                  | deral de Minas G                                            | erais.                                |                                                                         |                                                                                                    |
|                                                         |                                                                             |                                                                             |                                              |                                                             |                                       |                                                                         |                                                                                                    |
|                                                         |                                                                             |                                                                             |                                              |                                                             |                                       |                                                                         |                                                                                                    |
|                                                         |                                                                             |                                                                             |                                              |                                                             |                                       |                                                                         |                                                                                                    |

| U F <i>M</i> G                               |                                                                                                    |
|----------------------------------------------|----------------------------------------------------------------------------------------------------|
|                                              | DE REGISTRO E                                                                                                    |
|                                              | CONTROLE ACADÊMICO                                                                                                    |
| ● ATENÇÂ<br>O seu reg<br>participar<br>● Con | 0<br>istro acadêmico será efetivado na UFMG e caso você tenha algum registro acadêmico/matrícula na UFMG ou em qualquer instituição de ensino superior<br>te deste processo seletivo, esse vínculo será, automaticamente, cancelado no Sistema do SiSU/MEC.<br>tordo<br>Gerar comprovante Salvar ancelar |

**11** – Após a realização do registro online, o candidato deverá encaminhar para o e-mail
 **dra@drca.ufmg.br**, a documentação listada abaixo:

- a) Formulário Dados de identificação e composição familiar preenchido e assinado, <u>(clique aqui para acessar o formulário)</u>;
- b) Documentos para comprovação de sua renda familiar e de seu grupo familiar. Enviar um único arquivo com todos os documentos e formulários do grupo familiar conforme exigido no anexo II do edital. <u>(clique aqui para acessar instruções acerca desses documentos)</u>.
- c) Carta consubstanciada para aquele candidato que se autodeclara quilombola; <u>(clique aqui para acessar o formulário)</u>;
- d) Declaração de sua respectiva comunidade quilombola sobre sua condição de pertencimento étnico, assinada por pelo menos 3 (três) lideranças reconhecidas. <u>(clique</u> aqui para acessar o formulário);

Obs: A documentação deverá ser digitalizada no formato pdf, sem cortes ou rasuras. O arquivo digitalizado deve ser nomeado com o nome do documento. No momento do envio da documentação o(a) candidato(a) deve seguir a seguinte instrução:

- No ASSUNTO DO E-MAIL é preciso colocar o nome do processo seletivo e o nome completo do candidato.
- A documentação deve ser encaminhada em anexo no e-mail e não como link ou imagem no corpo do e-mail.

#### DRCA DEPARTAMENTO DE REGISTRO E CONTROLE ACADÊMICO

**Modalidade LB\_PCD** - Candidatos com deficiência, que tenham renda familiar bruta per capita igual ou inferior a 1 salário mínimo e que tenham cursado integralmente o ensino médio em escolas públicas.

- Após realizar o preenchimento dos dados pessoais o candidato deverá clicar na aba Envio de documentação para registro
- 2- Clicar na aba Documentação básica

#### 3- Clicar em anexar arquivo

U F *M* G

| dentificação | Documentação                                | Formação<br>acadêmica            | Contato   | Questionário<br>socioeconômico     | Informações<br>adicionais   | Envio de documentação para<br>registro |
|--------------|---------------------------------------------|----------------------------------|-----------|------------------------------------|-----------------------------|----------------------------------------|
| Documentaçã  | ão Básica Enico                             | o-racial Dados PCD               | Análise S | ocioeconômica                      |                             |                                        |
|              |                                             |                                  | Dana an   |                                    |                             | * Campo obrigatório                    |
| Documen      | tação Básica                                |                                  | Para pr   | osseguir sera necessario o preench | imento dos campos e envio o | tos documentos relacionados abaixo.    |
| Certifi      | cado de Conclusão                           | do Anexar arquivo                | )         |                                    |                             |                                        |
| 1            | Ensino Médio (uploa                         | 0):                              |           |                                    |                             |                                        |
| Histó        | rico Escolar do Ensi<br>Médio (uploa        | ino <u>Anexar arquivo</u><br>d): |           |                                    |                             |                                        |
| Doc          | cumento de Identida                         | de <u>Anexar arquivo</u>         |           |                                    |                             |                                        |
|              | (uploa                                      | d):                              |           |                                    |                             |                                        |
|              | CPF (uploa                                  | d): <u>Anexar arquivo</u>        |           |                                    |                             |                                        |
| Docu         | umento que compro                           | ve <u>Anexar arquivo</u>         |           |                                    |                             |                                        |
| do S         | ao com as obrigaço<br>erviço Militar (uploa | d):                              |           |                                    |                             |                                        |
| Doct         | umento que compro                           | we Anexar arquivo                |           |                                    |                             |                                        |
| quitaç       | ão com as obrigaçõ<br>eleitorais (uploa     | es<br>d):                        |           |                                    |                             |                                        |

### 4- Clicar em escolher arquivo

Obs: O arquivo deverá estar no formato PDF com tamanho máximo de 2MB.

| Identificação Documentaçã      | Formação                 | Contato             | Questionàrio            | Informações      | Envio de documentação para |
|--------------------------------|--------------------------|---------------------|-------------------------|------------------|----------------------------|
| lload de arquivo               |                          |                     |                         |                  |                            |
| Selecionar arquivo:            | É permitida a inserção o | le um arquivo no fo | rmato PDF com tamanho d | e no máximo 2MB. |                            |
| $\langle$                      | Escolher arquivo.        |                     | Itens selecionados      | 8                | ]                          |
|                                |                          |                     |                         |                  |                            |
|                                |                          |                     |                         |                  | _                          |
|                                |                          |                     |                         |                  | O                          |
|                                |                          |                     |                         |                  |                            |
|                                |                          |                     |                         |                  |                            |
|                                |                          |                     |                         |                  |                            |
|                                |                          |                     |                         |                  |                            |
|                                |                          |                     |                         |                  |                            |
|                                |                          |                     |                         |                  |                            |
|                                |                          |                     |                         |                  |                            |
|                                |                          |                     |                         |                  |                            |
| - Dessilaire Deslare mais acto | r ciente de que          |                     |                         |                  |                            |

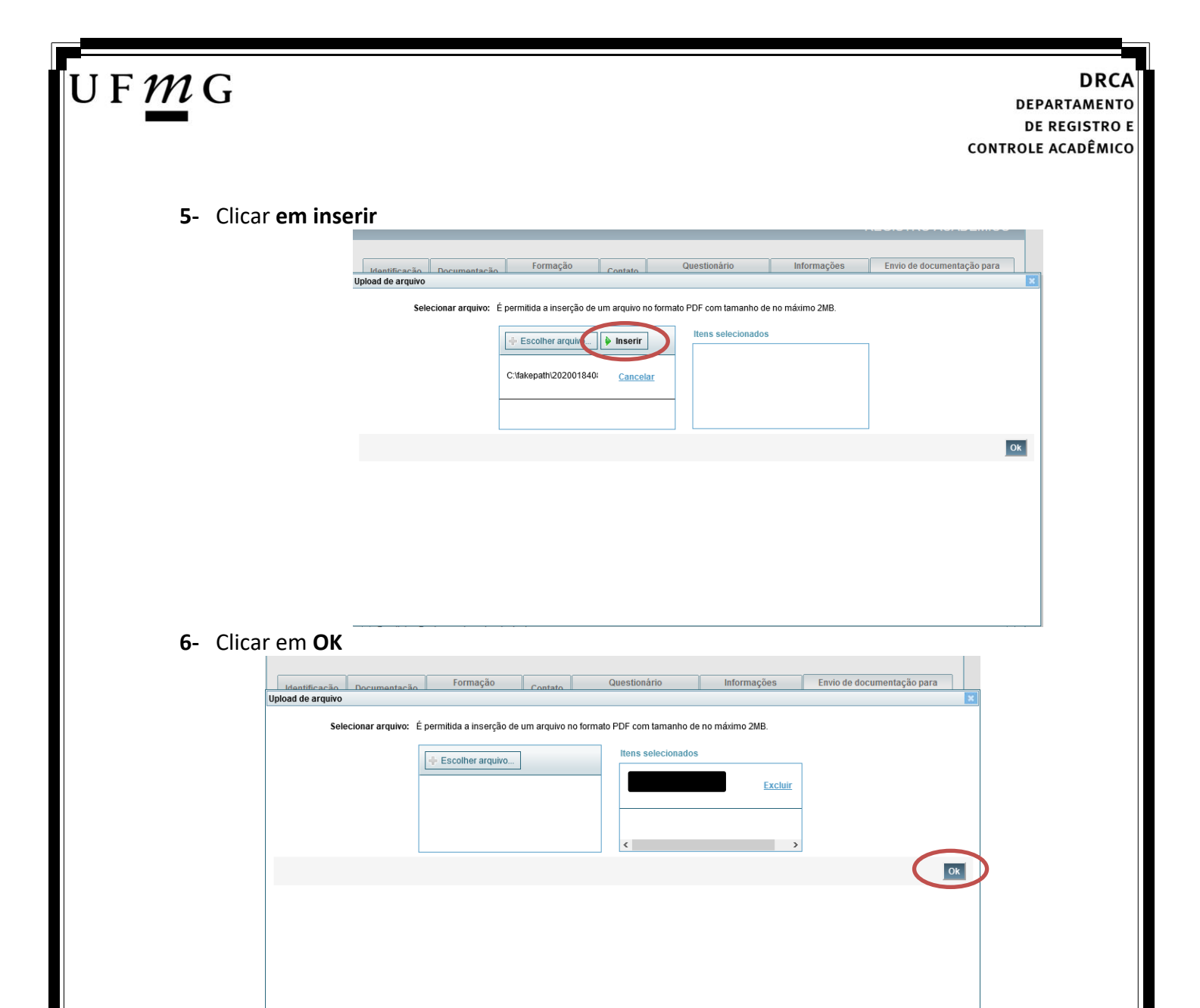

7- Repetir os passos descritos nos itens 3 ao 6 para anexar os seguintes documentos:

#### a) Certificado de Conclusão do ensino médio

É o documento que informa para a Universidade que o aluno está apto a prosseguir os seus estudos em nível superior. Deve <u>CERTIFICAR</u> que o candidato concluiu o Ensino Médio;

#### b) Histórico do ensino médio

É o documento no qual a Escola informa se o aluno foi aprovado nas séries do Ensino Médio, bem como sua frequência e desempenho no referido ciclo escolar. (No caso de candidato selecionado na modalidade vaga reservada, no Histórico Escolar deverá constar a comprovação de ter cursado todo o ensino médio em escola pública brasileira);

Obs: Caso o certificado e o histórico estejam no mesmo documento, ele deverá ser anexado no campo Certificado e no campo Histórico. No caso de ausência do certificado e histórico escolar, será aceita, provisoriamente, declaração de conclusão do Ensino Médio que contenha a informação que todas as séries do ensino médio foram cursadas em escolas públicas.

- c) Documento de identidade serão aceitos os seguintes documentos de Identidade:
- ✓ Carteira de Identidade

DRCA DEPARTAMENTO DE REGISTRO E CONTROLE ACADÊMICO

- ✓ Carteira de Habilitação
- ✓ Carteira de Trabalho
- ✓ Carteira de identificação de Secretarias de Segurança Pública; de Ordens ou Conselhos (Por exemplo: OAB)
- Cédula de Identidade expedida pela Polícia Federal, ou passaporte, com Visto Temporário de estudante válido (Apenas para Estrangeiro).
- d) CPF (clique aqui para emitir o comprovante de inscrição no CPF)
- e) Documento que comprove quitação com as obrigações do serviço militar (apenas candidato do sexo masculino).

Tipos de documentos válidos como comprovação:

- CAM Certificado de Alistamento Militar (dentro da validade)
- ✓ Certificado de Reservista de 1ª ou 2ª Categoria
- ✓ Certificado de Dispensa de Incorporação (CDI) ou o antigo Certificado de Reservista de 3ª Categoria
- Certificado de Isenção (CI)
- Certidão de Situação Militar
- ✓ Carta Patente
- ✓ Provisão de Reforma
- Atestado de Situação Militar
- Atestado de se encontrar desobrigado do Serviço Militar
- ✓ Carteira de identidade militar (forças armadas)
- Cartão de identificação militar (forças armadas)
- Certificado de Dispensa do Serviço Alternativo
- **f) Documento que comprove quitação com as obrigações eleitorais** É possível comprovar que está quite com a Justiça Eleitoral com um dos documentos abaixo:
- ✓ Comprovante de votação da última eleição acompanhado do Título de Eleitor;
- Certidão de Quitação Eleitoral emitida, via internet(<u>clique aqui para emitir a certidão de</u> <u>quitação eleitoral</u>);
- ✓ Certidão de Quitação Eleitoral emitida pela Justiça Eleitoral.

8 - Para os candidatos menores de 18 anos ficarão disponíveis os campos para anexar a declaração de anuência e um documento de identidade do responsável legal.
 (clique aqui para acessar o modelo)

| U F <i>M</i> G                                                                                                    | CON                                               | DRCA<br>DEPARTAMENTO<br>DE REGISTRO E<br>ITROLE ACADÊMICO |
|----------------------------------------------------------------------------------------------------|---------------------------------------------------|-----------------------------------------------------------|
| Candidato menor de 18 anos<br>Beclaração de anuência <u>Alterar arquevo</u> <u>Baixar arquivo enviado</u><br>preenchida e assinada<br>(upload):<br>copia da identidade do<br>esponsável legal ou em caso<br>de guarda permanente, cópia<br>da certidão averbada<br>(upload): | Formulário Declaração de Anuência (link download) |                                                           |

#### 9 – Após anexar todos os documentos, concordar com os termos e responder as perguntas abaixo:

| dentificação | ntificação Documentação ad   |                     | Fo                   | rmação<br>adêmica  | Contato   | Question<br>socioecon | nário<br>ômico | Informações<br>adicionais | Envio de documentação para<br>registro |
|--------------|------------------------------|---------------------|----------------------|--------------------|-----------|-----------------------|----------------|---------------------------|----------------------------------------|
| Documentaçã  | ăo Básica                    | Étnico              | -racial              | Dados PCD          | Análise S | ocioeconômica         |                |                           |                                        |
|              |                              |                     |                      |                    | Dara pr   | opportir poré popo    |                | imanto das compos o opuis | * Campo obrigatório                    |
| Documen      | tação Bási                   | ca——                |                      |                    | raia pi   |                       | sano o preenci | inento dos campos e envio |                                        |
| Certifi      | cado de Cor                  | clusão              | do <u>Ane</u>        | <u>xar arquivo</u> |           |                       |                |                           |                                        |
| 1            | Ensino Médi                  | o (uploa            | d):                  |                    |           |                       |                |                           |                                        |
| Histó        | rico Escolar<br>Médi         | do Ensi<br>o (uploa | no <u>Ane</u><br>d): | <u>xar arquivo</u> |           |                       |                |                           |                                        |
| Doc          | umento de l                  | ldentida<br>(uploa  | de <u>Ane</u><br>d): | <u>xar arquivo</u> |           |                       |                |                           |                                        |
|              | СР                           | F (uploa            | d): <u>Ane</u>       | <u>xar arquivo</u> |           |                       |                |                           |                                        |
| Doci         | umento que                   | compro              | ve <u>Ane</u>        | <u>xar arquivo</u> |           |                       |                |                           |                                        |
| do S         | ao com as o<br>erviço Milita | brigaço<br>r (uploa | es<br>d):            |                    |           |                       |                |                           |                                        |
| Docu         | imento que                   | compro              | ve <u>Ane</u>        | <u>xar arquivo</u> |           |                       |                |                           |                                        |
| quitaçã      | au cuill as o                | onyaço              | e5                   |                    |           |                       |                |                           |                                        |

Declaro para os devidos fins que tenho conhecimento da Resolução Nº 06/2014, do Conselho Universitário da UFMG, de 27 de maio de 2014, que dispõe sobre a proibição de trotes estudantis no âmbito da Universidade Federal de Minas Gerais.

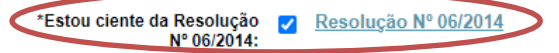

Tendo em vista o que determina a Lei nº 12.089, de 11 de novembro de 2009, que proíbe a um mesmo estudante ocupar 02(duas) vagas em cursos de graduação ministrados por Instituições Públicas de Ensino Superior, declaro que não me encontro com qualquer tipo de vínculo como discente de graduação, a partir de, , em outra Instituição Pública de Ensino Superior Brasileira. Declaro mais, estar ciente de que devo comunicar ao DRCA qualquer alteração que venha a ocorrer na condição ora declarada, anguanto durar o vínculo com a Universidade Federal de Minas Gerais.

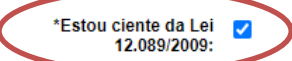

Tendo em vista o que determina a Lei nº 12.711, de 29 de agosto de 2012, e seus instrumentos regulamentadores (Decreto nº 7.824 de 2012 e Portaria Normativa nº 18 de 2012) que dispõem sobre a implementação das reservas de vagas em instituições federais de ensino, declaro junto a Universidade Federal de Minas Gerais que em nenhum momento cursei em escolas particulares série(s) do ensino médio.

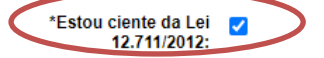

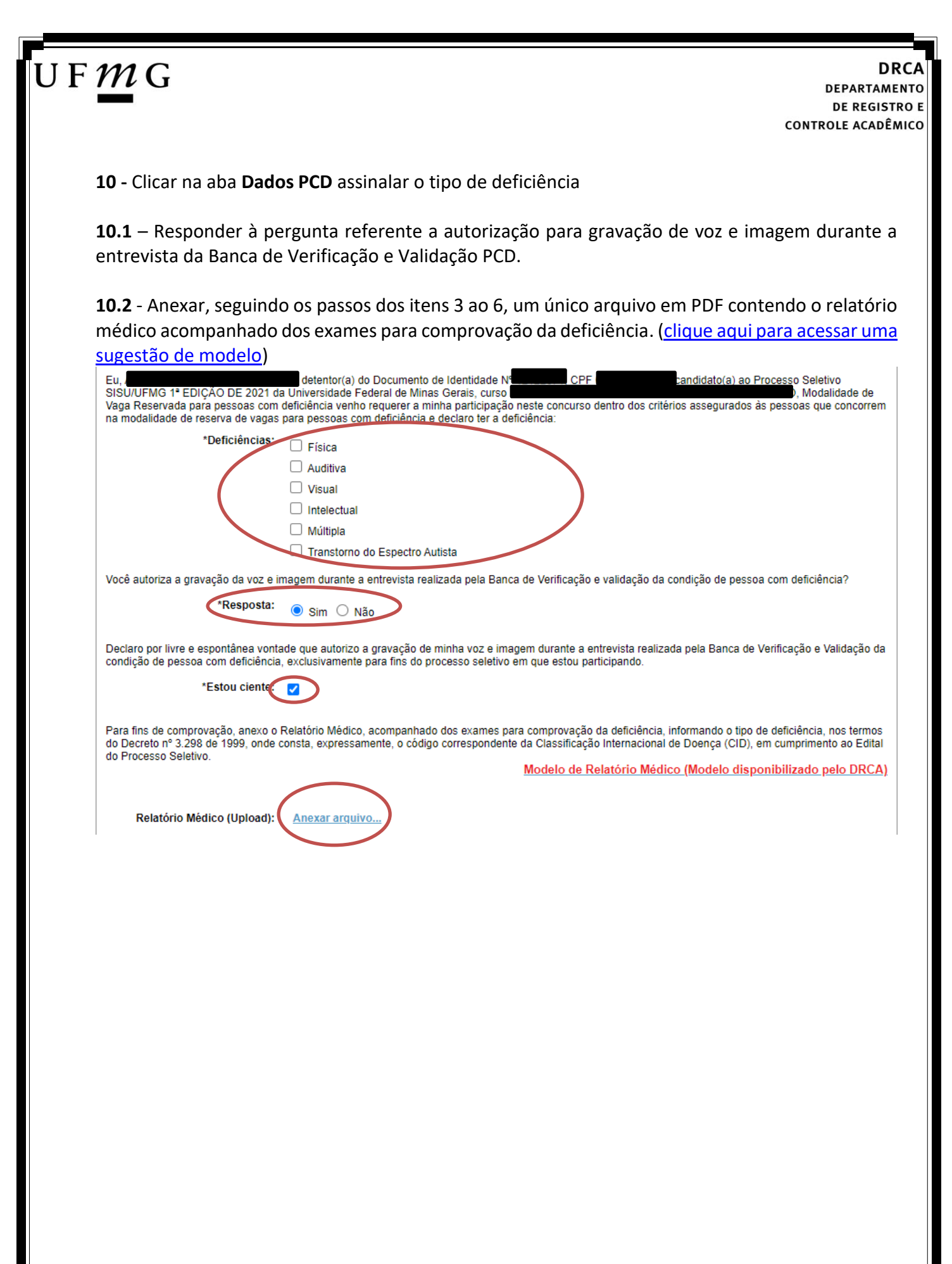

**11** - Clicar na aba **Análise socioeconômica** e anexar, seguindo os passos dos itens 3 ao 6, os seguintes documentos:

U F *M* G

- a) Composição do grupo familiar Anexar, seguindo os passos dos itens 3 ao 6, o formulário Dados de identificação e composição familiar preenchido e assinado, (clique aqui para acessar o formulário)
- b) Documentos para comprovação de sua renda familiar e de seu grupo familiar Anexar um único arquivo, seguindo os passos dos itens 3 ao 6, com todos os documentos e formulários do grupo familiar conforme exigido no anexo II do edital. (<u>clique aqui para</u> <u>acessar instruções acerca desses documentos</u>)

| dentificação                     | Documentação                             | Forma                    | ção acadêmica                       | Contato                      | Questionário                   | socioeconômico     | Informações adicionais          | Envio de documentação para registro                    |                                  |
|----------------------------------|------------------------------------------|--------------------------|-------------------------------------|------------------------------|--------------------------------|--------------------|---------------------------------|--------------------------------------------------------|----------------------------------|
| Documentae                       | ño Rácion Étai                           | on ranial                | Dador PCD                           | Análise Sr                   | ocioeconômica                  |                    |                                 |                                                        |                                  |
| bocumentay                       | ao basica - Lui                          | conaciai                 | Dados i CD                          | Andride of                   | onoc opinioninou               |                    |                                 |                                                        |                                  |
|                                  |                                          |                          |                                     |                              |                                | Para prossed       | uir será necessário o preenchim | • Car<br>ento dos campos e envio dos documentos relaci | npo obrigatório<br>mados abaixo. |
| Document                         | ação Análise Soc                         | ioeconômi                | ica                                 |                              |                                |                    |                                 |                                                        |                                  |
|                                  |                                          |                          |                                     |                              |                                |                    |                                 |                                                        |                                  |
|                                  |                                          |                          |                                     |                              |                                |                    | Model                           | o de formulário socioeconômico (Link par               | a download)                      |
|                                  |                                          |                          |                                     |                              |                                |                    | Instrug                         | ções para preenchimento                                |                                  |
| Co                               | omposição do gru                         | po <u>Anexa</u>          | ir arquivo                          | >                            |                                |                    |                                 |                                                        |                                  |
|                                  | familiar (uploa                          | d):                      |                                     |                              |                                |                    |                                 |                                                        |                                  |
| compto                           | Documentos pa                            | ira <u>Anexa</u><br>da   | ar arquivo                          |                              |                                |                    |                                 |                                                        |                                  |
| fam                              | niliar e de seu gru                      | po                       |                                     |                              |                                |                    |                                 |                                                        |                                  |
|                                  | familiar (uploa                          | d):                      |                                     |                              |                                |                    |                                 |                                                        |                                  |
|                                  |                                          |                          |                                     |                              |                                |                    |                                 |                                                        |                                  |
|                                  |                                          |                          |                                     |                              |                                |                    |                                 |                                                        |                                  |
|                                  |                                          |                          |                                     |                              |                                |                    |                                 |                                                        |                                  |
|                                  |                                          |                          |                                     |                              |                                |                    |                                 | Г                                                      | Anterior                         |
|                                  |                                          |                          |                                     |                              |                                |                    |                                 | L                                                      | UN AIRCHOI                       |
|                                  |                                          |                          |                                     |                              |                                |                    |                                 |                                                        |                                  |
|                                  |                                          |                          |                                     |                              |                                |                    |                                 |                                                        |                                  |
|                                  |                                          |                          |                                     |                              |                                |                    |                                 |                                                        | 🕅 Anterior                       |
|                                  |                                          |                          |                                     |                              |                                |                    |                                 |                                                        |                                  |
| TENCÃO                           |                                          |                          |                                     |                              |                                |                    |                                 |                                                        |                                  |
| IENÇAU                           |                                          |                          |                                     |                              |                                |                    |                                 |                                                        |                                  |
| seu registro a<br>letivo, esse v | academico sera ete<br>ínculo será, autor | etivado na<br>iaticament | UFMG e caso vo<br>e, cancelado no : | ce tenha alg<br>Sistema do : | jum registro acad<br>SiSU/MEC. | lemico/matricula n | a UFMG ou em qualquer ins       | tituição de ensino superior participante dest          | e processo                       |
|                                  |                                          | 0                        |                                     |                              |                                |                    |                                 |                                                        |                                  |
|                                  |                                          | -                        |                                     |                              |                                |                    |                                 |                                                        |                                  |
|                                  |                                          |                          |                                     |                              |                                |                    |                                 |                                                        |                                  |
|                                  |                                          |                          |                                     |                              |                                |                    |                                 |                                                        | _                                |

12 - Após completar todos os passos anteriores, clicar em Salvar e depois em Gerar comprovante.

|  |  | erar comprovante Sa | var gancel |
|--|--|---------------------|------------|
|  |  |                     |            |
|  |  |                     |            |
|  |  |                     |            |
|  |  |                     |            |
|  |  |                     |            |

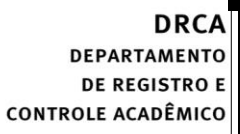

**Modalidade LB\_EP** - Candidatos com renda familiar bruta per capita igual ou inferior a 1 salário mínimo que tenham cursado integralmente o ensino médio em escolas públicas.

- Após realizar o preenchimento dos dados pessoais o candidato deverá clicar na aba Envio de documentação para registro
- 2- Clicar na aba Documentação básica

#### 3- Clicar em anexar arquivo

U F *M* G

| Identificação         | Documentação                                                        | Formação<br>acadêmica                 | Contato   | Questionário<br>socioeconômico     | Informações<br>adicionais     | Envio de documentação para registro |
|-----------------------|---------------------------------------------------------------------|---------------------------------------|-----------|------------------------------------|-------------------------------|-------------------------------------|
| Documentaç            | ão Básica Enico                                                     | -racial Dados PCD                     | Análise S | ocioeconômica                      |                               |                                     |
|                       |                                                                     |                                       | D         |                                    |                               | * Campo obrigatório                 |
| Documer               | ntação Básica                                                       |                                       | Para pr   | osseguir sera necessario o preencr | limento dos campos e envio di | os documentos relacionados abaixo.  |
| Certif                | icado de Conclusão                                                  | do <u>Anexar arquivo</u>              | )         |                                    |                               |                                     |
| lliatá                | Ensino Medio (uploa                                                 |                                       |           |                                    |                               |                                     |
| HISLO                 | Médio (uploa                                                        | d):                                   |           |                                    |                               |                                     |
| Do                    | cumento de Identida<br>(uploa                                       | de <u>Anexar arquivo</u><br>d):       |           |                                    |                               |                                     |
|                       | CPF (upload                                                         | d): <u>Anexar arquivo</u>             |           |                                    |                               |                                     |
| Doc<br>quitaç<br>do S | umento que compro<br>ão com as obrigaçõe<br>Serviço Militar (uploae | ve <u>Anexar arquivo</u><br>es<br>d): |           |                                    |                               |                                     |
| Doc<br>quitaç         | umento que compro<br>ão com as obrigaçõe<br>eleitorais (uploa       | ve <u>Anexar arquivo</u><br>es<br>d): |           |                                    |                               |                                     |

### 4- Clicar em escolher arquivo

Obs: O arquivo deverá estar no formato PDF com tamanho máximo de 2MB.

|                |                   | -                      |                    |                           |                  |                            | _  |
|----------------|-------------------|------------------------|--------------------|---------------------------|------------------|----------------------------|----|
| Identificação  | Documentação      | Formação               | Contato            | Questionário              | Informações      | Envio de documentação para |    |
| oad de arquivo |                   |                        |                    |                           |                  |                            |    |
| Sele           | cionar arquivo: É | permitida a inserção d | e um arquivo no fo | ermato PDF com tamanho de | e no máximo 2MB. |                            |    |
|                | $\langle$         | Escolher arquivo       |                    | Itens selecionados        |                  |                            |    |
|                |                   |                        |                    |                           |                  | ]                          | Ok |
|                |                   |                        |                    |                           |                  |                            |    |
|                |                   |                        |                    |                           |                  |                            |    |
|                |                   |                        |                    |                           |                  |                            |    |
|                |                   |                        |                    |                           |                  |                            |    |
|                |                   |                        |                    |                           |                  |                            |    |

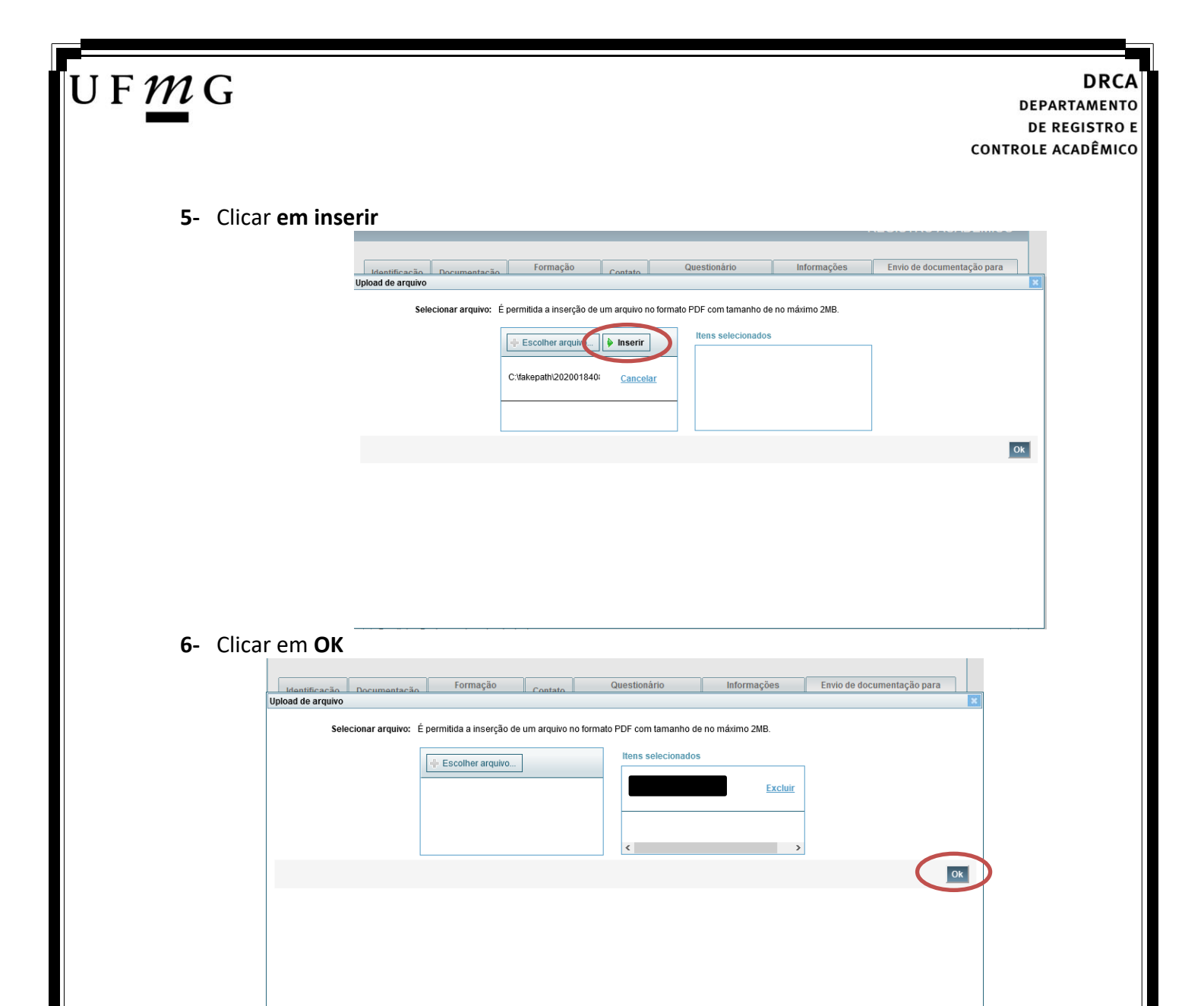

7- Repetir os passos descritos nos itens 3 ao 6 para anexar os seguintes documentos:

### a) Certificado de Conclusão do ensino médio

É o documento que informa para a Universidade que o aluno está apto a prosseguir os seus estudos em nível superior. Deve <u>CERTIFICAR</u> que o candidato concluiu o Ensino Médio;

#### b) Histórico do ensino médio

É o documento no qual a Escola informa se o aluno foi aprovado nas séries do Ensino Médio, bem como sua frequência e desempenho no referido ciclo escolar. (No caso de candidato selecionado na modalidade vaga reservada, no Histórico Escolar deverá constar a comprovação de ter cursado todo o ensino médio em escola pública brasileira);

Obs: Caso o certificado e o histórico estejam no mesmo documento, ele deverá ser anexado no campo Certificado e no campo Histórico. No caso de ausência do certificado e histórico escolar, será aceita, provisoriamente, declaração de conclusão do Ensino Médio que contenha a informação que todas as séries do ensino médio foram cursadas em escolas públicas.

- c) Documento de identidade serão aceitos os seguintes documentos de Identidade:
- ✓ Carteira de Identidade

DRCA DEPARTAMENTO DE REGISTRO E CONTROLE ACADÊMICO

- ✓ Carteira de Habilitação
- ✓ Carteira de Trabalho
- Carteira de identificação de Secretarias de Segurança Pública; de Ordens ou Conselhos (Por exemplo: OAB)
- Cédula de Identidade expedida pela Polícia Federal, ou passaporte, com Visto Temporário de estudante válido (Apenas para Estrangeiro).
- d) CPF (clique aqui para emitir o comprovante de inscrição no CPF)
- e) Documento que comprove quitação com as obrigações do serviço militar (apenas candidato do sexo masculino).

Tipos de documentos válidos como comprovação:

- CAM Certificado de Alistamento Militar (dentro da validade)
- ✓ Certificado de Reservista de 1ª ou 2ª Categoria
- ✓ Certificado de Dispensa de Incorporação (CDI) ou o antigo Certificado de Reservista de 3ª Categoria
- Certificado de Isenção (CI)
- Certidão de Situação Militar
- ✓ Carta Patente
- ✓ Provisão de Reforma
- Atestado de Situação Militar
- ✓ Atestado de se encontrar desobrigado do Serviço Militar
- ✓ Carteira de identidade militar (forças armadas)
- Cartão de identificação militar (forças armadas)
- Certificado de Dispensa do Serviço Alternativo
- **f) Documento que comprove quitação com as obrigações eleitorais** É possível comprovar que está quite com a Justiça Eleitoral com um dos documentos abaixo:
- ✓ Comprovante de votação da última eleição acompanhado do Título de Eleitor;
- Certidão de Quitação Eleitoral emitida, via internet(<u>clique aqui para emitir a certidão de</u> <u>quitação eleitoral</u>);
- ✓ Certidão de Quitação Eleitoral emitida pela Justiça Eleitoral.

DRCA DEPARTAMENTO DE REGISTRO E CONTROLE ACADÊMICO

8 - Para os candidatos menores de 18 anos ficarão disponíveis os campos para anexar a declaração de anuência e um documento de identidade do responsável legal.
 (clique aqui para acessar o modelo)

| -Candidato menor de 18 anos                                                                                                    | Formulário Declaração de Anuência (link download) |
|----------------------------------------------------------------------------------------------------|---------------------------------------------------|
| Declaração de anuência <u>Alteras arguivo</u> <u>Baixar arguivo enviado</u><br>preenchida e assinada<br>(upload):                                                               |                                                   |
| Cópia da identidade do <u>Alterna arquivo</u> <u>Baixar arquivo enviado</u><br>responsável legal ou em caso<br>de guarda permanente, cópia<br>da certidão averbada<br>(upload): |                                                   |

9 – Após anexar todos os documentos, concordar com os termos e responder as perguntas abaixo:

| dentificação | Documentação                  | Fo<br>ac               | rmação<br>adêmica  | Contato   | Questionári<br>socioeconôm | o<br>ico    | Informações<br>adicionais   | Envio de documentação para<br>registro |
|--------------|-------------------------------|------------------------|--------------------|-----------|----------------------------|-------------|-----------------------------|----------------------------------------|
| Documentaçã  | ão Básica Étnic               | o-racial               | Dados PCD          | Análise S | Socioeconômica             |             |                             |                                        |
|              |                               |                        |                    | Deere ev  |                            |             | ·                           | * Campo obrigatório                    |
| - Documen    | tação Básica                  |                        |                    | Para pr   | osseguir sera necessar     | o o preench | imento dos campos e envio d | os documentos relacionados abaixo.     |
| Cortifi      | cado do Conclução             | do Ano                 |                    |           |                            |             |                             |                                        |
| l            | Ensino Médio (uploa           | ud):                   | <u>kai aiquivo</u> |           |                            |             |                             |                                        |
| Histó        | rico Escolar do Ens           | ino <u>Ane</u>         | <u>xar arquivo</u> |           |                            |             |                             |                                        |
| _            | Medio (uploa                  | ia):                   |                    |           |                            |             |                             |                                        |
| Doc          | cumento de Identida<br>(uploa | ide <u>Ane</u><br>id): | <u>xar arquivo</u> |           |                            |             |                             |                                        |
|              | CPF (uploa                    | id): <u>Ane</u>        | xar arquivo        |           |                            |             |                             |                                        |
| Doci         | umento que compr              | ve Ane                 |                    |           |                            |             |                             |                                        |
| quitaç       | ão com as obrigaçõ            | bes                    | <u>kur urgurro</u> |           |                            |             |                             |                                        |
| do S         | erviço Militar (uploa         | id):                   |                    |           |                            |             |                             |                                        |
| Docu         | umento que compre             | ove <u>Ane</u>         | <u>xar arquivo</u> |           |                            |             |                             |                                        |
| quitaçã      | au cuill as ubrigaçu          | les                    |                    |           |                            |             |                             |                                        |

Declaro para os devidos fins que tenho conhecimento da Resolução Nº 06/2014, do Conselho Universitário da UFMG, de 27 de maio de 2014, que dispõe sobre a proibição de trotes estudantis no âmbito da Universidade Federal de Minas Gerais.

\*Estou ciente da Resolução Vº 06/2014 Nº 06/2014:

Tendo em vista o que determina a Lei nº 12.089, de 11 de novembro de 2009, que proíbe a um mesmo estudante ocupar 02(duas) vagas em cursos de graduação ministrados por Instituições Públicas de Ensino Superior, declaro que não me encontro com qualquer tipo de vínculo como discente de graduação, a partir de, , em outra Instituição Pública de Ensino Superior Brasileira. Declaro mais, estar ciente de que devo comunicar ao DRCA qualquer alteração que venha a ocorrer na condição ora <u>declarada, enqueato dura</u>r o vínculo com a Universidade Federal de Minas Gerais.

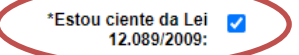

Tendo em vista o que determina a Lei nº 12.711, de 29 de agosto de 2012, e seus instrumentos regulamentadores (Decreto nº 7.824 de 2012 e Portaria Normativa nº 18 de 2012) que dispõem sobre a implementação das reservas de vagas em instituições federais de ensino, declaro junto a Universidade Federal de Minas Gerais que em nenhum momento cursei em escolas particulares série(s) do ensino médio.

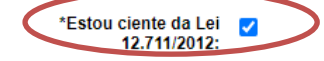

| IIE | m               | DRCA                                                                                                    |
|-----|-----------------|----------------------------------------------------------------------------------------------------|
| υr  | <u> </u>        | DEPARTAMENTO                                                                                                    |
|     | )). <del></del> | DE REGISTRO E                                                                                                    |
|     |                 | CONTROLE ACADÊMICO                                                                                                    |
|     |                 |                                                                                                    |
|     | 10 - (          | Clicar na aba Análise socioeconômica e anexar, seguindo os passos dos itens 3 ao 6, os                                                       |
|     | seguir          | ntes documentos:                                                                                                    |
|     | a)              | Composição do grupo familiar                                                                                                    |
|     |                 | Anexar, seguindo os passos dos itens 3 ao 6, o formulário Dados de identificação e                                                           |
|     |                 | composição familiar preenchido e assinado,                                                                                                   |
|     |                 | (clique aqui para acessar o formulário)                                                                                                    |
|     | b)              | Documentos para comprovação de sua renda familiar e de seu grupo familiar                                                                    |
|     |                 | Anexar um único arquivo, seguindo os passos dos itens 3 ao 6, com todos os documentos                                                        |
|     |                 | e formulários do grupo familiar conforme exigido no anexo II do edital. (clique aqui para                                                    |
|     |                 | acessar instruções acerca desses documentos)                                                                                                 |
|     |                 |                                                                                                    |
|     |                 | Identificação Documentação Formação acadêmica Contato Questionário socioeconômico Informações adicionais Envio de documentação para registro |

| dentificação                    | Document                                                             | tação                                                     | Formaç                | ão acadêmica                      | Contato                      | Questionário                  | socioeconômico     | Informações adicionais          | Envio de documentação para registro                                          |
|---------------------------------|----------------------------------------------------------------------|-----------------------------------------------------------|-----------------------|-----------------------------------|------------------------------|-------------------------------|--------------------|---------------------------------|------------------------------------------------------------------------------|
| )ocumentaçã                     | io Básica                                                            | Étnico                                                    | -racial               | Dados PCD                         | Análise So                   | cioeconômica                  |                    |                                 |                                                                              |
| - Documenta                     | ição Anális                                                          | e Socioe                                                  | conômic               | ca                                |                              |                               | Para prossegi      | uir será necessário o preenchim | * Campo obrigaté<br>ento dos campos e envio dos documentos relacionados abai |
| Co                              | mposição d                                                           | lo grupo                                                  | Anexar                | arquivo                           |                              |                               |                    | Model                           | o de formulário socioeconômico (Link para downloa<br>ões para preenchimento  |
| comprov<br>fam                  | tamiliar (<br>Document<br>vação de su<br>iliar e de se<br>familiar ( | upload):<br>tos para<br>la renda<br>eu grupo<br>jupload): | Anexar                | arquivo                           | 5                            |                               |                    |                                 |                                                                              |
|                                 |                                                                      |                                                           |                       |                                   |                              |                               |                    |                                 | 🕅 Anteric                                                                    |
|                                 |                                                                      |                                                           |                       |                                   |                              |                               |                    |                                 |                                                                              |
|                                 |                                                                      |                                                           |                       |                                   |                              |                               |                    |                                 | 🕅 Anter                                                                      |
| ENÇÃO —                         |                                                                      |                                                           |                       |                                   |                              |                               |                    |                                 |                                                                              |
| eu registro a<br>etivo, esse vi | cadêmico se<br>nculo será,                                           | erá efetiv<br>automati                                    | vado na l<br>icamente | JFMG e caso vo<br>e, cancelado no | oê tenha alg<br>Sistema do S | um registro acad<br>SiSU/MEC. | êmico/matrícula na | a UFMG ou em qualquer ins       | ituição de ensino superior participante deste processo                       |
| Concordo                        |                                                                      | ncordo                                                    |                       |                                   |                              |                               |                    |                                 |                                                                              |
|                                 |                                                                      |                                                           |                       |                                   |                              |                               |                    |                                 | Salvar Can                                                                   |

11 - Após completar todos os passos anteriores, clicar em Salvar e depois em Gerar comprovante.

| Concordo |  |                          |        |
|----------|--|--------------------------|--------|
|          |  | Gerar comprovante Salvar | ancela |
|          |  |                          |        |
|          |  |                          |        |
|          |  |                          |        |
|          |  |                          |        |

Página 23 de 48

**Modalidade LI\_PPI** - Candidatos autodeclarados pretos, pardos ou indígenas, independentemente da renda, que tenham cursado integralmente o ensino médio em escolas públicas.

- Após realizar o preenchimento dos dados pessoais o candidato deverá clicar na aba Envio de documentação para registro
- 2- Clicar na aba Documentação básica

### 3- Clicar em anexar arquivo

| dentificação Document                             | ação Fo                                         | ormação<br>adêmica | Contato    | Questionário<br>socioeconômico   | Informações<br>adicionais     | Envio de documentação para<br>registro |
|---------------------------------------------------|-------------------------------------------------|--------------------|------------|----------------------------------|-------------------------------|----------------------------------------|
| Documentação Básica                               | Enico-racial                                    | Dados PCD          | Análise So | ocioeconômica                    |                               |                                        |
|                                                   |                                                 |                    | D          |                                  |                               | * Campo obrigatório                    |
| Documentação Básio                                | :a——                                            |                    | Para pro   | osseguir sera necessario o preen | chimento dos campos e envio o | los documentos relacionados abaixo.    |
| Certificado de Con                                | clusão do <u>Ane</u>                            | <u>xar arquivo</u> | )          |                                  |                               |                                        |
| Ensino Médio                                      | (upload):                                       |                    |            |                                  |                               |                                        |
| Histórico Escolar<br>Médio                        | do Ensino <u>Ane</u><br>(upload):               | xar arquivo        |            |                                  |                               |                                        |
| Documento de l                                    | dentidade <u>Ane</u><br>(upload):               | <u>xar arquivo</u> |            |                                  |                               |                                        |
| CPF                                               | (upload): Ane                                   | <u>xar arquivo</u> |            |                                  |                               |                                        |
| Documento que                                     | comprove Ane                                    | <u>xar arquivo</u> |            |                                  |                               |                                        |
| do Serviço Milita                                 | (upload):                                       |                    |            |                                  |                               |                                        |
| Documento que<br>quitação com as ol<br>eleitorais | comprove <u>Ane</u><br>brigações<br>s (upload): | <u>xar arquivo</u> |            |                                  |                               |                                        |

### 4- Clicar em escolher arquivo

**Obs:** O arquivo deverá estar no formato PDF com tamanho máximo de 2MB.

|               |                    |                        |                    |                          |                  |                            | _  |
|---------------|--------------------|------------------------|--------------------|--------------------------|------------------|----------------------------|----|
| Identificação | Documentação       | Formação               | Contato            | Questionàrio             | Informações      | Envio de documentação para |    |
| ad de arquivo |                    |                        |                    |                          |                  |                            |    |
| Sele          | ecionar arquivo: É | permitida a inserção d | e um arquivo no fo | rmato PDF com tamanho de | e no máximo 2MB. | ]                          |    |
|               |                    |                        |                    |                          |                  |                            |    |
|               |                    |                        |                    |                          |                  |                            | Ok |
|               |                    |                        |                    |                          |                  |                            |    |
|               |                    |                        |                    |                          |                  |                            |    |
|               |                    |                        |                    |                          |                  |                            |    |
|               |                    |                        |                    |                          |                  |                            |    |
|               |                    |                        |                    |                          |                  |                            |    |
|               |                    |                        |                    |                          |                  |                            |    |
|               |                    |                        |                    |                          |                  |                            |    |
|               |                    |                        |                    |                          |                  |                            |    |

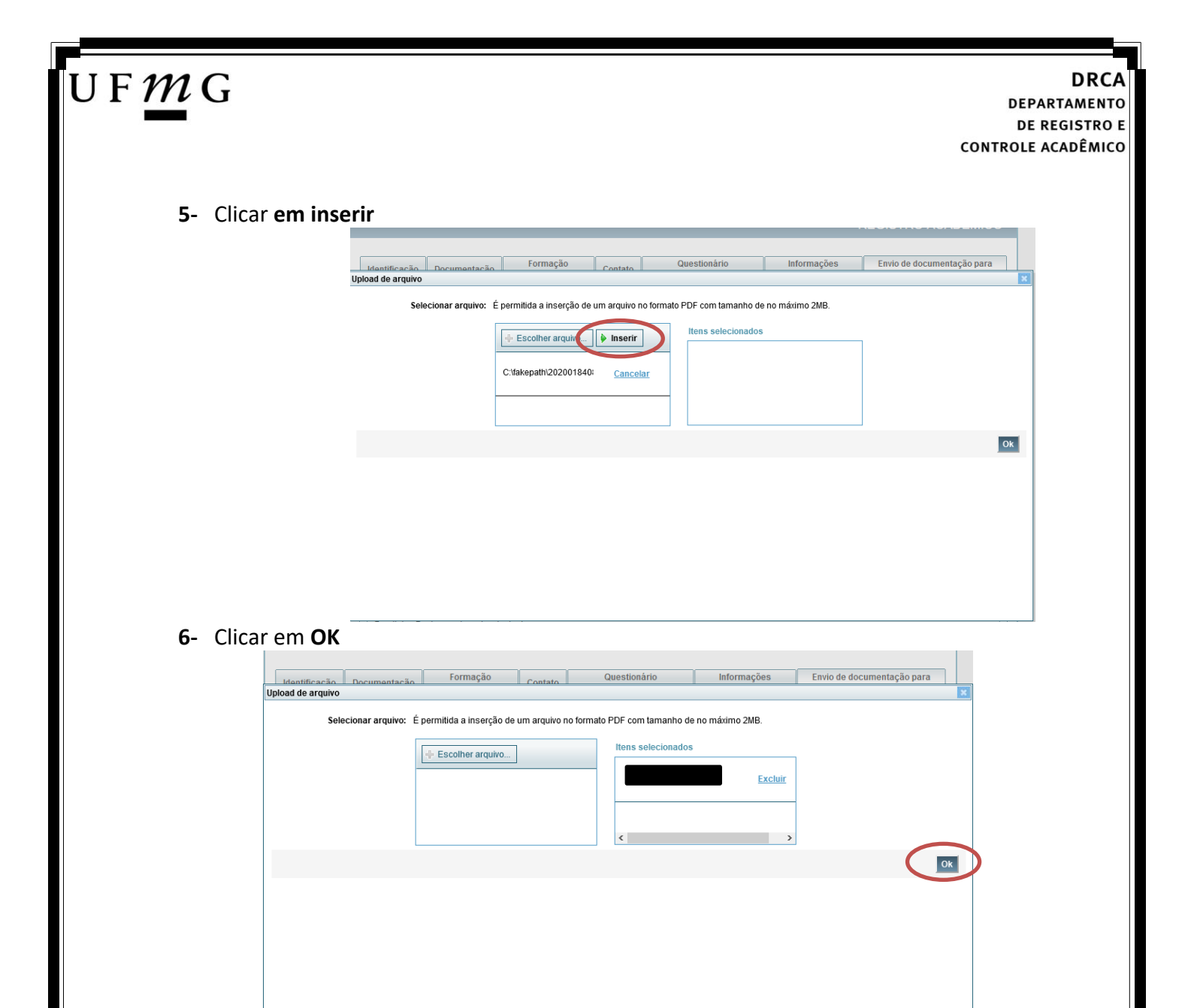

7- Repetir os passos descritos nos itens 3 ao 6 para anexar os seguintes documentos:

### a) Certificado de Conclusão do ensino médio

É o documento que informa para a Universidade que o aluno está apto a prosseguir os seus estudos em nível superior. Deve <u>CERTIFICAR</u> que o candidato concluiu o Ensino Médio;

#### b) Histórico do ensino médio

É o documento no qual a Escola informa se o aluno foi aprovado nas séries do Ensino Médio, bem como sua frequência e desempenho no referido ciclo escolar. (No caso de candidato selecionado na modalidade vaga reservada, no Histórico Escolar deverá constar a comprovação de ter cursado todo o ensino médio em escola pública brasileira);

Obs: Caso o certificado e o histórico estejam no mesmo documento, ele deverá ser anexado no campo Certificado e no campo Histórico. No caso de ausência do certificado e histórico escolar, será aceita, provisoriamente, declaração de conclusão do Ensino Médio que contenha a informação que todas as séries do ensino médio foram cursadas em escolas públicas.

- c) Documento de identidade serão aceitos os seguintes documentos de Identidade:
- ✓ Carteira de Identidade

DRCA DEPARTAMENTO DE REGISTRO E CONTROLE ACADÊMICO

- ✓ Carteira de Habilitação
- ✓ Carteira de Trabalho
- Carteira de identificação de Secretarias de Segurança Pública; de Ordens ou Conselhos (Por exemplo: OAB)
- Cédula de Identidade expedida pela Polícia Federal, ou passaporte, com Visto Temporário de estudante válido (Apenas para Estrangeiro).
- d) CPF (clique aqui para emitir o comprovante de inscrição no CPF)
- e) Documento que comprove quitação com as obrigações do serviço militar (apenas candidato do sexo masculino).

Tipos de documentos válidos como comprovação:

- CAM Certificado de Alistamento Militar (dentro da validade)
- ✓ Certificado de Reservista de 1ª ou 2ª Categoria
- ✓ Certificado de Dispensa de Incorporação (CDI) ou o antigo Certificado de Reservista de 3ª Categoria
- Certificado de Isenção (CI)
- Certidão de Situação Militar
- ✓ Carta Patente
- ✓ Provisão de Reforma
- Atestado de Situação Militar
- ✓ Atestado de se encontrar desobrigado do Serviço Militar
- ✓ Carteira de identidade militar (forças armadas)
- Cartão de identificação militar (forças armadas)
- Certificado de Dispensa do Serviço Alternativo
- **f) Documento que comprove quitação com as obrigações eleitorais** É possível comprovar que está quite com a Justiça Eleitoral com um dos documentos abaixo:
- ✓ Comprovante de votação da última eleição acompanhado do Título de Eleitor;
- Certidão de Quitação Eleitoral emitida, via internet(<u>clique aqui para emitir a certidão de</u> <u>quitação eleitoral</u>);
- ✓ Certidão de Quitação Eleitoral emitida pela Justiça Eleitoral.

## U F *M* G

DRCA DEPARTAMENTO DE REGISTRO E CONTROLE ACADÊMICO

 8 - Para os candidatos menores de 18 anos ficarão disponíveis os campos para anexar a declaração de anuência e um documento de identidade do responsável legal.
 (clique aqui para acessar o modelo)

| -Candidato menor de 18 anos                                                                                                    | Formulário Declaração de Anuência (link download) |
|----------------------------------------------------------------------------------------------------|---------------------------------------------------|
| Declaração de anuência <u>Altens arquivo</u> <u>Baixar arquivo enviado</u><br>preenchida e assinada<br>(upload):                                                                |                                                   |
| Cópia da identidade do <u>Alteres arquivo</u> <u>Baixar arquivo enviado</u><br>responsável legal ou em caso<br>de guarda permanente, cópia<br>da certidão averbada<br>(upload): |                                                   |

9 – Após anexar todos os documentos, concordar com os termos e responder as perguntas abaixo:

| Identificação Documentação                                                           | Formação<br>acadêmica | Contato   | Question<br>socioecond | ário<br>Ómico   | Informações<br>adicionais   | Envio de documentação para<br>registro                    |
|--------------------------------------------------------------------------------------|-----------------------|-----------|------------------------|-----------------|-----------------------------|-----------------------------------------------------------|
| Documentação Básica Étnico-ra                                                        | icial Dados PCD       | Análise S | ocioeconômica          |                 |                             |                                                           |
|                                                                                      |                       | Para pr   | osseguir será neces:   | sário o preench | imento dos campos e envio d | * Campo obrigatório<br>os documentos relacionados abaixo. |
| Documentação Básica                                                                  |                       |           |                        |                 |                             |                                                           |
| Certificado de Conclusão do<br>Ensino Médio (upload):                                | <u>Anexar arquivo</u> |           |                        |                 |                             |                                                           |
| Histórico Escolar do Ensino<br>Médio (upload):                                       | <u>Anexar arquivo</u> |           |                        |                 |                             |                                                           |
| Documento de Identidade<br>(upload):                                                 | <u>Anexar arquivo</u> |           |                        |                 |                             |                                                           |
| CPF (upload):                                                                        | <u>Anexar arquivo</u> |           |                        |                 |                             |                                                           |
| Documento que comprove<br>quitação com as obrigações<br>do Serviço Militar (upload): | <u>Anexar arquivo</u> |           |                        |                 |                             |                                                           |
| Documento que comprove<br>quitação com as obrigações<br>eleitorais (upload):         | <u>Anexar arquivo</u> |           |                        |                 |                             |                                                           |

Declaro para os devidos fins que tenho conhecimento da Resolução Nº 06/2014, do Conselho Universitário da UFMG, de 27 de maio de 2014, que dispõe sobre a proibição de trotes estudantis no âmbito da Universidade Federal de Minas Gerais.

\*Estou ciente da Resolução V <u>Resolução Nº 06/2014</u> Nº 06/2014:

Tendo em vista o que determina a Lei nº 12.089, de 11 de novembro de 2009, que proíbe a um mesmo estudante ocupar 02(duas) vagas em cursos de graduação ministrados por Instituições Públicas de Ensino Superior, declaro que não me encontro com qualquer tipo de vínculo como discente de graduação, a partir de, , em outra Instituição Pública de Ensino Superior Brasileira. Declaro mais, estar ciente de que devo comunicar ao DRCA qualquer alteração que venha a ocorrer na condição ora declarada, enquanto durar o vínculo com a Universidade Federal de Minas Gerais.

\*Estou ciente da Lei 🔽 12.089/2009:

Tendo em vista o que determina a Lei nº 12.711, de 29 de agosto de 2012, e seus instrumentos regulamentadores (Decreto nº 7.824 de 2012 e Portaria Normativa nº 18 de 2012) que dispõem sobre a implementação das reservas de vagas em instituições federais de ensino, declaro junto a Universidade Federal de Minas Gerais que em nenhum momento cursei em escolas particulares série(s) do ensino médio.

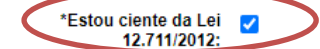

Página 27 de 48

| ocumentação Básica       Étnico-racial       Dados PCD       Análise Socioeconômica       * Camp         Para prosseguir será necessário o preenchimento dos campos e envio dos documentos relaciona       • De acordo com a sua percepção étnico-racial       • Negro       Indígena         De acordo com a sua percepção étnico-racial       • Negro       • Indígena       • Curso         Eu       classificado no Processo Seletivo       • curso         Corr:       • Preta       • Parda         * Declaro ainda que os seguintes motivos justificam minha autodeclaração étnico-racial;       • Parda                                                                                                    | mentação Básica       Étnico-racial       Dados PCD       Análise Socioeconômica         * Campo obrigató         Para prosseguir será necessário o preenchimento dos campos e envio dos documentos relacionados abat         De géorido com a sua percepção ebuço-racial         De géorido com a sua percepção ebuço-racial, você         Cassificado no Processo Seletivo         Curso         Adecisio para film especiance de ingresso na Universidade Federal de Minas Gerais que sou NEGRO, de cor:         Cor:         Preta O Parda         Seguiris motivos justificam         seguiris motivos justificam         seguiris motivos justificam         Seguires motivos justificam         minha autodeclaração étnico-racial         Correcer sestantes.         Comprometo a comparecer ao procedimento de heteroidentificação, realizado por Comissão designada pela Reitoria da UFMG, em dia e horário divulgado                                                                                                    | Documentação Básica       Étnico-racial       * Campo obrigató         * Campo obrigató         Para prosseguir será necessário o preenchimento dos campos e envio dos documentos relacionados abab         Documentação Étnico-racial       • Negro • Indígena         De acordo com a sua       • Negro • Indígena         percepção étnico-racial       • Campo obrigató         U       classificado no Processo Seletivo         Corre       • Preta • Para a         Viencencia para fim especiaço de ingresso na Universidade Federal de Minas Gerais que sou NEGRO, de cor:         Corr       • Preta • Para         * Obeclaro ainda que os       • Para         * Obeclaro ainda que os       • Preta • Para         * Obeclaro ainda que os       • Preta • Para         * Obeclaro ainda que os       • Preta • Para         * Obeclaro ainda que os       • Preta • Para         * Obeclaro ainda que os       • Preta • Para         * Obeclaro ainda que os       • Preta • Para         * Obeclaro ainda que os       • Corre         * Obeclaro ainda que os       • Corre         * Obeclaro ainda que os       • Corre         * Obeclaro ainda que os       • Corre         * Obeclaro ainda que os       • Corre         • Obeclaro ainda que os       • | Documentação Básica       Étnico-racial       Dados PCD       Análise Socioeconómica         * Campo obrigátí         Para prosseguir será necessário o preenchimento dos campos e envio dos documentos relacionados abai         Documentação Étnico-racial       Outros e envio dos documentos relacionados abai         De a Cordo com a sua       Negro       Indígena         percepção êtnico-racial       Se daclara:       Cassificado no Processo Seletivo       Curso         Concordo com a sua       Negro       Indígena       Se daclara:         Fu       classificado no Processo Seletivo       Curso         Corr.       Perclaro ainda que os seguintes motivos justificam         "Declaro ainda que os seguintes motivos justificam       Para proseguir será necessão designada pela Reitoria da UFMG, em dia e horário divulgado na racial:         Boo caracteres restantes.       Comprometo a comparecer ao procedimento de heteroidentificação, realizado por Comissão designada pela Reitoria da UFMG, em dia e horário divulgado na paraína wave ufem britrisu                                                                                                    | bocumentação Básica       Étrico-racial       Dados PCD       Análise Socioeconômica       * Campo obriga         Para prosseguir será necessário o preenchimento dos campos e envio dos documentos relacionados ab       • Documentação Étnico-racial       • Para prosseguir será necessário o preenchimento dos campos e envio dos documentos relacionados ab         De a cordo com a sua percepção êtnico-racial       • Negro       Indígena         Eu       classificado no Processo Seletivo       • curso         Cordo para firm esprevênco de ingresso na Universidade Federal de Minas Gerais que sou NEGRO, de cor.       • Ordelaro ainda que os         Occlaro ainda que os       • Parda       • arada         seguintes motivos justificam       • arada       • arada         minha autodeclaração étnico-racial       • arada       • arada         800 caracteres restantes.       • comporneto a comparecer ao procedimento de heteroidentificação, realizado por Comissão designada pela Reitoria da UFMG, em dia e horário divulgado na página www.ufmg br/sisu         • Estou ciente:       • Estou ciente:       • * Estou ciente:                                                                                                    | Básica       Étnico-racial       Dados PCD       Análise Socioeconômica         * Campo obrigatóri         Para prosseguir será necessário o preenchimento dos campos e envio dos documentos relacionados abaixo         ção Étnico-racial         e cordo com a sua<br>benco-racial, você<br>se declara:         classificado no Processo Seletivo         classificado no Processo Seletivo         Declaro ainda que os         tes motivos justificam         utodeclaração étnico-<br>racial:                                                                                                    |
|----------------------------------------------------------------------------------------------------|----------------------------------------------------------------------------------------------------|----------------------------------------------------------------------------------------------------|----------------------------------------------------------------------------------------------------|----------------------------------------------------------------------------------------------------|----------------------------------------------------------------------------------------------------|
| Para prosseguir será necessário o preenchimento dos campos e envio dos documentos relacional<br>De geordo com a sua<br>percepção éhnico-racial, você<br>se doclara:                                                                                                    | Para prosseguir será necessário o preenchimento dos campos e envio dos documentos relacionados abativos encentes e envio dos documentos relacionados abativos encentes e envio dos documentos relacionados abativos encentes e envio dos documentos relacionados e envio dos documentos relacionados e envio dos documentos e envio dos documentos e envirtentos e envirtentos e envirtentos e envirtentos e envirtentos e envirtentes e envirtentos e envirtentes e envirtentes e envirtentos e envirten | Para prosseguir serà necessário o preenchimento dos campos e envio dos documentos relacionados abai<br>Documentação Étnico-racial<br>De cordo com a sua<br>percepção êtnico-racial, você<br>se declara:<br>U classificado no Processo Seletivo curso<br>declaro para tim especifico de ingresso na Universidade Federal de Minas Gerais que sou NEGRO, de cor.<br>O Preta Parda<br>Peclaro ainda que os<br>seguintes motivos justificam<br>minha autodeclaração étnico-<br>raciat<br><i>Comprometo a comparecer ao procedimento de heteroidentificação, realizado por Comissão designada pela Reitoria da UFMG, em dia e horário divulgador<br/>na página www.ufmg brísiu</i>                                                                                                    | Para prosseguir serà necessàrio o preenchimento dos campos e envio dos documentos relacionados abai<br>Documentação Étrico-racial, você<br>se declara:  Per cepção etrico-racial, você<br>se declara:  Per classificado no Processo Seletivo curso  Cor: Preta Parda Pereta Parda Pereta Pereta Parda Pereta Parda Pereta Parda Pereta Parda Pereta Pereta Parda Pereta Parda Pereta Pereta Parda Pereta Pereta Pe | Para proseguir serà necessàrio o preenchimento dos campos e envio dos documentos relacionados à<br>De cordo com a sua o Negro o Indígena<br>se declara:                                                                                                    | Para prosseguir serà necessàrio o preenchimento dos campos e envio dos documentos relacionados abaios<br>por carcial, voce<br>se doctara:<br>Classificado no Processo Seletivo<br>classificado no Processo Seletivo<br>classificado no Proce |
| De acordo com a sua percepção étnico-racial, você se declara:     Eu.     classificado no Processo Seletivo     dectaro para fim específico de ingresso na Universidade Federal de Minas Gerais que sou NEGRO, de cor.     Cor:   Preta   Parda     *Declaro ainda que os seguintes motivos justificam minha autodeclaração étnico-raciat;                                                                                                    | De géordo com a sua percepção eniço-racial, você se dolara:                                                                                                    | De gordo com a sua percepção elico-racial, você se declara  Eu Classificado no Processo Seletivo Curso  Eu Corr Preta Parda  Peclaro ainda que os seguintes mótivos justificam minha autodeclaração étnico- raciat  Bectaro inde gue os seguintes mótivos justificam minha autodeclaração étnico- raciat  Comprometo a comparecer ao procedimento de heteroidentificação, realizado por Comissão designada pela Reitoria da UFMG, em dia e horário divulgador a página www.umg bir/sisu                                                                                                    | De pordo com a sua<br>percepção ehrico-racial, você<br>se declara:       Negro   Indigena         Eu       classificado no Processo Seletivo       curso         Intercaro para tim especifico de ingresso na Universidade Federal de Minas Gerais que sou NEGRO, de cor.<br>Cor: Preta   Parda       Preta   Parda         *Declaro ainda que os<br>seguintes motivos justificam<br>minha autodeclaração étnico-<br>racial:                                                                                                    | De teorido com a sua percepção étnico-racial, você se declara:       Negro Indigena se declara:         Eu       classificado no Processo Seletivo Curso         Rectaro para fim especifico de ingresso na Universidade Federal de Minas Gerais que sou NEGRO, de cor:       Cor: Preta Parda         Peclaro ainda que os equintes motivos justificam ninha autodeclaração étnico-racial:       Indigena de core de core:         Seguintes motivos justificam ninha autodeclaração étnico-racial:       Indigena de core:         Seguintes motivos justificam ninha autodeclaração étnico-racial:       Indigena de core:         Image: Seguintes motivos justificam ninha autodeclaração étnico-racial:       Indigena de core:         Seguintes motivos justificam ninha autodeclaração étnico-racial:       Indigena de core:         Image: Seguintes motivos justificam ninha autodeclaração étnico-racial:       Indigena de core:         Image: Seguintes motivos justificam ninha autodeclaração étnico-racial:       Indigena de core:         Image: Seguintes motivos justificam ninha autodeclaração étnico-racial:       Indigena de core:         Image: Seguintes motivos justificam ninha autodeclaração étnico-racial:       Indigena de core:         Image: Seguintes motivos justificam ninha autodeclaração étnico-racial:       Indigena de core:         Image: Seguintes motivos justificam ninha autodeclaração de core:       Indigena de core:         Image: Seguintes motivos justificam ninha autora de core:       Indigena de core: </th <th>e Concernente de la comparecer ao procedimento de heteroidentificação, realizado por Comissão designada pela Reitoria da UFMG, em dia e horário divulgados</th> | e Concernente de la comparecer ao procedimento de heteroidentificação, realizado por Comissão designada pela Reitoria da UFMG, em dia e horário divulgados                                                                                                    |
| Eu     Classificado no Processo Seletivo     Cor:      Preta      Parda     *Declaro ainda que os     seguintes motivos justificam     minha autodeclaração étnico-     racial:                                                                                                    | percepção ehico-racial, você Negro Indígena<br>se declara:                                                                                                    | De cloros cacinal, você       Negro       Indígena         percepção ébico-racinal, você       Indígena         Se declara:       Classificado no Processo Seletivo       curso         Lectaro para lim especifico de ingresso na Universidade Federal de Minas Gerais que sou NEGRO, de cor.       Corr         O Peclaro ainda que os seguintes motivos justificam minha autodeclaração étnico-racial:                                                                                                    | De cloradical, você       Negro       Indígena         percepção ébico-carial, você       Indígena         Se declara:       Classificado no Processo Seletivo         Rectaro para tim especifico de ingresso na Universidade Federal de Minas Gerais que sou NEGRO, de cor:       Corr:         Percepção ébico-carial, você       Percepção de ingresso na Universidade Federal de Minas Gerais que sou NEGRO, de cor:         Corr:       Preta       Parda         "Declaro ainda que os seguintes motivos justificam minha autodeclaração étnico-racial.                                                                                                    | De le de logico racinal, você       Negro       Indigena         percepção envico racinal, você       Se de lara:         Eu       classificado no Processo Seletivo       curso         deciaro para fim especifico de ingresso na Universidade Federal de Minas Gerais que sou NEGRO, de cor:       Cor:         Preta       Parda       Parda         *Declaro ainda que os seguintes motivos justificam minha autodeclaração étnico-racial;                                                                                                    | Correctional de la construction de la construction de la construc                                                                                                    |
| Eu. classificado no Processo Seletivo curso curso declaro para fim específico de ingresso na Universidade Federal de Minas Gerais que sou NEGRO, de cor:<br>Cor: O Preta O Parda *Declaro ainda que os seguintes motivos justificam minha autodeclaração étnico- racial:                                                                                                    | u classificado no Processo Seletivo curso curso curso decidaro para fim específico de ingresso na Universidade Federal de Minas Gerais que sou NEGRO, de cor:<br>Cor: Preta Parda<br>*Declaro ainda que os<br>seguintes motivos justificam<br>minha autodeclaração étnico-<br>racial:<br><i>B00 caracteres restantes.</i>                                                                                                    | Eu       classificado no Processo Seletivo       curso                                                                                                    | Eu       classificado no Processo Seletivo       curso         deciario para fim específico de ingresso na Universidade Federal de Minas Gerais que sou NEGRO, de cor.         Orre       Preta       Parda         "Declaro ainda que os<br>seguintes motivos justificam<br>minha autodeclaração étnico-<br>raciat;                                                                                                    | Eu       classificado no Processo Seletivo       curso         deciaro para fim especifico de ingresso na Universidade Federal de Minas Gerais que sou NEGRO, de cor.         Cor:       Preta       Parda         "Declaro ainda que os<br>seguintes motivos justificam<br>minha autodeclaração étnico-<br>racial:                                                                                                    | Classificado no Processo Seletivo  curso  decidro para lim especifico de ingresso na Universidade Federal de Minas Gerais que sou NEGRO, de cor:  Cor: Preta Parda  Peclaro ainda que os estes motivos justificam utodeclaração étnico- raciat                                                                                                    |
| Curso Classificado no Processo Sereivo Curso Curso Curso Curso Curso Curso Corro Preta O Parda  *Declaro ainda que os seguintes motivos justificam minha autodeclaração étnico-racial:                                                                                                    | Corc Preta Parda                                                                                                    | Fu       Classificado no Processo Seletivo       Curso         Lectaro para fim especifico de ingresso na Universidade Federal de Minas Gerais que sou NEGRO, de cor.       Cor.         Preta       Parda         "Declaro ainda que os seguintes motivos justificam minha autodeclaração étnico-racial:                                                                                                    | Fu       Classificado no Processo Seletivo       Curso         Idectaro para fim especifico de ingresso na Universidade Federal de Minas Gerais que sou NEGRO, de cor:       Cor:       Preta       Parda         *Declaro ainda que os seguintes motivos justificam minha autodeclaração étnico-racial:                                                                                                    | F0.       Classificado no Processo Seletivo       Curso         Identificado no Processo Seletivo       Curso         "Declaro ainda que os seguintes motivos justificam minha autodeclaração étnico-racial:       Parda         "Declaro ainda que os seguintes motivos justificam minha autodeclaração étnico-racial:                                                                                                    | Classificado no Processo Seletivo                                                                                                    |
| *Declaro ainda que os<br>seguintes motivos justificam<br>minha autodeclaração étnico-<br>racial:                                                                                                    | Cor: Preta Parda     *Declaro ainda que os     seguintes motivos justificam     minha autodeclaração étnico-     racial:                                                                                                    | Comprometo a comparecer ao procedimento de heteroidentificação, realizado por Comissão designada pela Reitoria da UFMG, em dia e horário divulgado: na página www.ufmg.br/sisu                                                                                                    |                                                                                                    |                                                                                                    | Pectaro para tim espesato de ingresso na Universidade Federal de Minas Gerais que sou NEGRO, de cor: Preta Parda  Poclaro ainda que os tes motivos justificam utodeclaração étnico- raciat                                                                                                    |
| *Declaro ainda que os<br>seguintes motivos justificam<br>minha autodeclaração étnico-<br>racial:                                                                                                    | *Declaro ainda que os<br>seguintes motivos justificam<br>minha autodeclaração étnico-<br>racial:<br>                                                                                                    | Declaro ainda que os seguintes motivos justificam minha autodeclaração étnico- racial            Bo0 caracteres restantes.      Comprometo a comparecer ao procedimento de heteroidentificação, realizado por Comissão designada pela Reitoria da UFMG, em dia e horário divulgador na página www.ufmg.br/sisu                                                                                                    | Poclaro ainda que os seguintes motivos justificam minha autodeclaração étnico- racial:                                                                                                    |                                                                                                    | "Declaro ainda que os tes motivos justificam utodeclaração étnico- racial                                                                                                    |
| seguintes motivos justificam<br>minha autodeclaração étnico-<br>racial:                                                                                                    | seguintes motivos justificam<br>minha autodeclaração étnico-<br>racial:<br>                                                                                                    | seguintes motivos justificam<br>minha autodeclaração étnico-<br>raciat:<br>                                                                                                    | seguintes motivos justificam<br>minha autodeclaração étnico-<br>racial:<br>                                                                                                    | seguintes motivos justificam<br>minha autodeclaração étnico-<br>racial:<br>                                                                                                    | tes motivos ijustificai<br>utodeclaração étnico-<br>racial:<br>.::<br>800 caracteres restantes.<br>to a comparecer ao procedimento de heteroidentificação, realizado por Comissão designada pela Reitoria da UFMG, em dia e horário divulgados<br>www.ufmg.br/sisu<br>*Estou ciente:                                                                                                    |
| racial:                                                                                                    |                                                                                                    | Inimite autobectaração etitico-<br>racial:        il        il         800 caracteres restantes.         Comprometo a comparecer ao procedimento de heteroidentificação, realizado por Comissão designada pela Reitoria da UFMG, em dia e horário divulgado:<br>na página www.ufmg.br/sisu                                                                                                    | Comprometo a comparecer ao procedimento de heteroidentificação, realizado por Comissão designada pela Reitoria da UFMG, em dia e horário divulgado na pánina www.ufmg.br(sisu                                                                                                    | Imme autobecularação etinco-<br>racia:                                                                                                    | addecidad guo elinico-<br>racial:                                                                                                    |
|                                                                                                    | ے۔<br>800 caracteres restantes.<br>Comprometo a comparecer ao procedimento de heteroidentificação, realizado por Comissão designada pela Reitoria da UFMG, em dia e horário divulgado<br>ra página www.ufmg.br/sisu                                                                                                    |                                                                                                    | .:i<br>800 caracteres restantes.<br>Comprometo a comparecer ao procedimento de heteroidentificação, realizado por Comissão designada pela Reitoria da UFMG, em dia e horário divulgado<br>na pánina www.ufmg.br/sisu                                                                                                    | .::<br>800 caracteres restantes.<br>Comprometo a comparecer ao procedimento de heteroidentificação, realizado por Comissão designada pela Reitoria da UFMG, em dia e horário divulgad<br>na página www.ufmg.br/sisu                                                                                                    | .:i<br>800 caracteres restantes.<br>to a comparecer ao procedimento de heteroidentificação, realizado por Comissão designada pela Reitoria da UFMG, em dia e horário divulgados<br>www.ufmg.br/sisu<br>*Estou ciente:                                                                                                    |
|                                                                                                    |                                                                                                    |                                                                                                    |                                                                                                    |                                                                                                    | .::<br>800 caracteres restantes.<br>to a comparecer ao procedimento de heteroidentificação, realizado por Comissão designada pela Reitoria da UFMG, em dia e horário divulgados<br>www.ufmg.br/sisu<br>*Estou ciente:                                                                                                    |
|                                                                                                    |                                                                                                    |                                                                                                    | .:i<br>800 caracteres restantes.<br>Comprometo a comparecer ao procedimento de heteroidentificação, realizado por Comissão designada pela Reitoria da UFMG, em dia e horário divulgado<br>na pánina www.ufmg.br/sisu                                                                                                    |                                                                                                    | .:i<br>800 caracteres restantes.<br>to a comparecer ao procedimento de heteroidentificação, realizado por Comissão designada pela Reitoria da UFMG, em dia e horário divulgados<br>vvw.ufmg.br/sisu<br>*Estou ciente:                                                                                                    |
|                                                                                                    | :<br>800 caracteres restantes.<br>Comprometo a comparecer ao procedimento de heteroidentificação, realizado por Comissão designada pela Reitoria da UFMG, em dia e horário divulgado<br>1a página www.ufmg.br/sisu                                                                                                    | .::]<br>800 caracteres restantes.<br>Comprometo a comparecer ao procedimento de heteroidentificação, realizado por Comissão designada pela Reitoria da UFMG, em dia e horário divulgado:<br>na página www.ufmg.br/sisu                                                                                                    |                                                                                                    |                                                                                                    | to a comparecer ao procedimento de heteroidentificação, realizado por Comissão designada pela Reitoria da UFMG, em dia e horário divulgados<br>www.ufmg.br/sisu<br>*Estou ciente:                                                                                                    |
|                                                                                                    | i<br>800 caracteres restantes.<br>Comprometo a comparecer ao procedimento de heteroidentificação, realizado por Comissão designada pela Reitoria da UFMG, em dia e horário divulgado<br>1a página www.ufmg.br/sisu                                                                                                    |                                                                                                    | .:i<br>800 caracteres restantes.<br>Comprometo a comparecer ao procedimento de heteroidentificação, realizado por Comissão designada pela Reitoria da UFMG, em dia e horário divulgado<br>na pánina www.ufmo.br/sisu                                                                                                    | 800 caracteres restantes.<br>Comprometo a comparecer ao procedimento de heteroidentificação, realizado por Comissão designada pela Reitoria da UFMG, em dia e horário divulgad<br>na página www.ufmg.br/sisu                                                                                                    |                                                                                                    |
|                                                                                                    | :<br>800 caracteres restantes.<br>Comprometo a comparecer ao procedimento de heteroidentificação, realizado por Comissão designada pela Reitoria da UFMG, em dia e horário divulgado<br>1a página www.ufmg.br/sisu                                                                                                    |                                                                                                    |                                                                                                    |                                                                                                    | to a comparecer ao procedimento de heteroidentificação, realizado por Comissão designada pela Reitoria da UFMG, em dia e horário divulgados<br>www.ufmg.br/sisu                                                                                                    |
|                                                                                                    | 800 caracteres restantes.<br>Comprometo a comparecer ao procedimento de heteroidentificação, realizado por Comissão designada pela Reitoria da UFMG, em dia e horário divulgado<br>1a página www.ufmg.br/sisu                                                                                                    | 800 caracteres restantes.<br>Comprometo a comparecer ao procedimento de heteroidentificação, realizado por Comissão designada pela Reitoria da UFMG, em dia e horário divulgado:<br>na página www.ufmg.br/sisu                                                                                                    | 800 caracteres restantes.<br>Comprometo a comparecer ao procedimento de heteroidentificação, realizado por Comissão designada pela Reitoria da UFMG, em dia e horário divulgado                                                                                                    | 800 caracteres restantes.<br>Comprometo a comparecer ao procedimento de heteroidentificação, realizado por Comissão designada pela Reitoria da UFMG, em dia e horário divulgad<br>na página www.ufmg.br/sisu                                                                                                    | 800 caracteres restantes.<br>to a comparecer ao procedimento de heteroidentificação, realizado por Comissão designada pela Reitoria da UFMG, em dia e horário divulgados<br>www.ufmg.br/sisu<br>*Estou ciente:                                                                                                    |
| 800 caracteres restantes.                                                                                                    | Comprometo a comparecer ao procedimento de heteroidentificação, realizado por Comissão designada pela Reitoria da UFMG, em dia e horário divulgado<br>1a página www.ufmg.br/sisu                                                                                                    | Comprometo a comparecer ao procedimento de heteroidentificação, realizado por Comissão designada pela Reitoria da UFMG, em dia e horário divulgado<br>na página www.ufmg.br/sisu                                                                                                    | Comprometo a comparecer ao procedimento de heteroidentificação, realizado por Comissão designada pela Reitoria da UFMG, em dia e horário divulgado na nánina www.ufmp.br/sisu                                                                                                    | Comprometo a comparecer ao procedimento de heteroidentificação, realizado por Comissão designada pela Reitoria da UFMG, em dia e horário divulgad<br>na página www.ufmg.br/sisu                                                                                                    | to a comparecer ao procedimento de heteroidentificação, realizado por Comissão designada pela Reitoria da UFMG, em dia e horário divulgados<br>vww.ufmg.br/sisu<br>*Estou ciente:                                                                                                    |
| Comprometo a comparecer ao procedimento de heteroidentificação, realizado por Comissão designada pela Reitoria da UFMG, em dia e horário d                                                                                                    | na página www.ufmg.br/sisu                                                                                                    | na página www.ufmg.br/sisu                                                                                                    | na página www.ufmg.br/sisu                                                                                                    | na página www.ufmg.br/sisu                                                                                                    | *Estou ciente:                                                                                                    |
| na página www.ufmg.br/sisu                                                                                                    |                                                                                                    |                                                                                                    | ha pogna minaning.onaba                                                                                                    | *Estou ciente:                                                                                                    | *Estou ciente:                                                                                                    |
| in provide the second second | *Estou ciente:                                                                                                    |                                                                                                    | *Estou ciente:                                                                                                    |                                                                                                    |                                                                                                    |
| *Estou ciente:                                                                                                    |                                                                                                    |                                                                                                    |                                                                                                    |                                                                                                    |                                                                                                    |
|                                                                                                    | *Estou ciente:                                                                                                    |                                                                                                    | *Estou ciente:                                                                                                    |                                                                                                    |                                                                                                    |
| *Estou ciente:                                                                                                    |                                                                                                    |                                                                                                    |                                                                                                    |                                                                                                    |                                                                                                    |
| *Estou ciente:                                                                                                    |                                                                                                    |                                                                                                    |                                                                                                    |                                                                                                    |                                                                                                    |
| *Estou ciente:                                                                                                    |                                                                                                    |                                                                                                    |                                                                                                    |                                                                                                    |                                                                                                    |
| *Estou ciente:                                                                                                    |                                                                                                    |                                                                                                    |                                                                                                    |                                                                                                    |                                                                                                    |

10.1. - No caso de candidato negro, dar ciência a presença ao procedimento de heteroidentificação.

10.2 - No caso de candidato indígena, anexar a declaração de sua respectiva comunidade indígena sobre sua condição de pertencimento étnico, seguindo os passos dos itens 3 ao 6. (clique aqui para acessar o modelo de formulário)

Е

## U F *M* G

### 11 - Após completar todos os passos anteriores, clicar em Salvar e depois em Gerar comprovante.

|   | <ul> <li>ATENÇÃO</li> <li>O seu registro acadêmico será efetivado na UFMG e caso você tenha algum registro acadêmico/matrícula na UFMG ou em qualquer instituição de ensino superior participante deste processo seletivo, esse vínculo será, automaticamente, cancelado no Sistema do SiSU/MEC.</li> <li>Concordo</li> </ul> |
|---|----------------------------------------------------------------------------------------------------|
| Ì | Gerar comprovante Salvar Jancelar                                                                                                    |

Página 29 de 48

**Modalidade LI\_Q** - Candidatos autodeclarados quilombolas, independentemente da renda, tenham cursado integralmente o ensino médio em escolas públicas.

Os candidatos quilombolas deverão selecionar no campo "Tipo de Seleção" O Processo Seletivo SISU e no campo "Processo Seletivo" SISU/UFMG 1ª EDIÇÃO DE 2024 – QUILOMBOLA.

| siga.                                                                                                    | LOGIN<br>*Campo obrigatório                                                                                                    |
|----------------------------------------------------------------------------------------------------|----------------------------------------------------------------------------------------------------|
| Bem-vindo à UFMG. Faça seu Login preenchendo os campos<br>ao lado e atualize seus dados. Esse procedimento faz parte<br>do seu registro na universidade. As informações fornecidas<br>podem ser alteradas posteriormente, fazendo-se novamente o<br>Login. | * Tipo de seleção:<br>* Processo Seletivo SISU<br>* Processo SiSU/UFMG 1* EDIÇÃO DE 2024 - QUILOMBOLA<br>* Data de<br>* Data de<br>mascimento: dd/mm/aaaa<br>* CPF:<br>999 999 999 999 999 999 |

- Após realizar o preenchimento dos dados pessoais o candidato deverá clicar na aba Envio de documentação para registro
- 2- Clicar na aba Documentação básica
- 3- Clicar em anexar arquivo

| Identificação Documentação                                                           | Formação<br>acadêmica | Contato       | Questionário<br>socioeconômico     | Informações<br>adicionais    | Envio de documentação para<br>registro                   |
|--------------------------------------------------------------------------------------|-----------------------|---------------|------------------------------------|------------------------------|----------------------------------------------------------|
| Documentação Básica Enico-ra                                                         | cial Dados PCD        | Análise S     | ocioeconômica                      |                              |                                                          |
|                                                                                      |                       | Para pr       | osseguir será necessário o preench | imento dos campos e envio do | * Campo obrigatório<br>s documentos relacionados abaixo. |
| Documentação Básica                                                                  |                       | $\overline{}$ |                                    |                              |                                                          |
| Certificado de Conclusão do<br>Ensino Médio (upload);                                | <u>Anexar arquivo</u> | $\mathcal{I}$ |                                    |                              |                                                          |
| Histórico Escolar do Ensino<br>Médio (upload):                                       | Anexar arquivo        |               |                                    |                              |                                                          |
| Documento de Identidade<br>(upload):                                                 | <u>Anexar arquivo</u> |               |                                    |                              |                                                          |
| CPF (upload):                                                                        | Anexar arquivo        |               |                                    |                              |                                                          |
| Documento que comprove<br>quitação com as obrigações<br>do Serviço Militar (upload): | <u>Anexar arquivo</u> |               |                                    |                              |                                                          |
| Documento que comprove<br>quitação com as obrigações<br>eleitorais (upload):         | <u>Anexar arquivo</u> |               |                                    |                              |                                                          |

### 4- Clicar em escolher arquivo

Obs: O arquivo deverá estar no formato PDF com tamanho máximo de 2MB.

Página 30 de 48

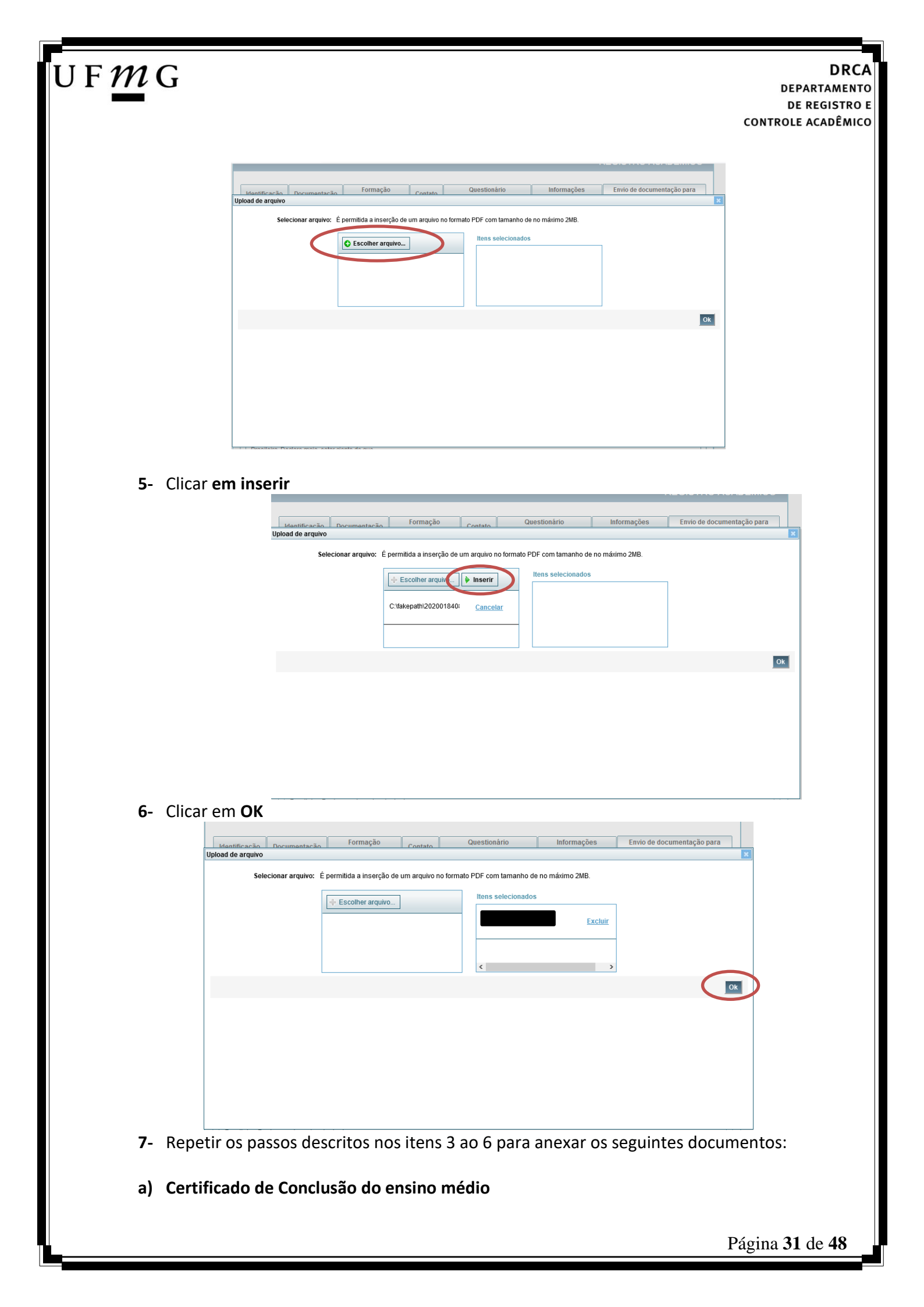

## U F *M* G

É o documento que informa para a Universidade que o aluno está apto a prosseguir os seus estudos em nível superior. Deve <u>CERTIFICAR</u> que o candidato concluiu o Ensino Médio;

### b) Histórico do ensino médio

É o documento no qual a Escola informa se o aluno foi aprovado nas séries do Ensino Médio, bem como sua frequência e desempenho no referido ciclo escolar. (No caso de candidato selecionado na modalidade vaga reservada, no Histórico Escolar deverá constar a comprovação de ter cursado todo o ensino médio em escola pública brasileira);

Obs: Caso o certificado e o histórico estejam no mesmo documento, ele deverá ser anexado no campo Certificado e no campo Histórico. No caso de ausência do certificado e histórico escolar, será aceita, provisoriamente, declaração de conclusão do Ensino Médio.

- c) Documento de identidade serão aceitos os seguintes documentos de Identidade:
- ✓ Carteira de Identidade
- Carteira de Habilitação
- ✓ Carteira de Trabalho
- ✓ Carteira de identificação de Secretarias de Segurança Pública; de Ordens ou Conselhos (Por exemplo: OAB)
- Cédula de Identidade expedida pela Polícia Federal, ou passaporte, com Visto Temporário de estudante válido (Apenas para Estrangeiro).
- d) CPF (clique aqui para emitir o comprovante de inscrição no CPF)
- e) Documento que comprove quitação com as obrigações do serviço militar (apenas candidato do sexo masculino).

### Tipos de documentos válidos como comprovação:

- ✓ CAM Certificado de Alistamento Militar (dentro da validade)
- ✓ Certificado de Reservista de 1ª ou 2ª Categoria
- ✓ Certificado de Dispensa de Incorporação (CDI) ou o antigo Certificado de Reservista de 3ª Categoria
- Certificado de Isenção (CI)
- Certidão de Situação Militar
- ✓ Carta Patente
- Provisão de Reforma
- Atestado de Situação Militar
- Atestado de se encontrar desobrigado do Serviço Militar
- ✓ Carteira de identidade militar (forças armadas)
- ✓ Cartão de identificação militar (forças armadas)
- Certificado de Dispensa do Serviço Alternativo
- **f) Documento que comprove quitação com as obrigações eleitorais** É possível comprovar que está quite com a Justiça Eleitoral com um dos documentos abaixo:
- Comprovante de votação da última eleição acompanhado do Título de Eleitor;
- Certidão de Quitação Eleitoral emitida, via internet(<u>clique aqui para emitir a certidão de</u> <u>quitação eleitoral</u>);

Página **32** de **48** 

✓ Certidão de Quitação Eleitoral emitida pela Justiça Eleitoral.

8 - Para os candidatos menores de 18 anos ficarão disponíveis os campos para anexar a declaração de anuência e um documento de identidade do responsável legal.

(clique aqui para acessar o modelo)

| - Cardidato menor de 18 anos-                                                                                                    | Formulário Declaração de Anuência (link download) |
|----------------------------------------------------------------------------------------------------|---------------------------------------------------|
| preenchida e assinada<br>(upload):                                                                                                    |                                                   |
| copia da identidade do <u>Alterar arquivo.</u> <u>Baixar arquivo enviado</u><br>responsável legal ou em caso<br>de guarda permanente, cópia<br>da certidão averbada<br>(upload): |                                                   |

9 – Após anexar todos os documentos, concordar com os termos e responder as perguntas abaixo:

| Identificação                                                                                  | Documentação                                                                                                    | Formação<br>acadêmica                                                                                          | Contato                                                                    | Question<br>socioeconi                                             | ário<br>Ómico                          | Informações<br>adicionais                                                | Envio de documentação para<br>registro                                                                            |
|------------------------------------------------------------------------------------------------|----------------------------------------------------------------------------------------------------|----------------------------------------------------------------------------------------------------|----------------------------------------------------------------------------|--------------------------------------------------------------------|----------------------------------------|--------------------------------------------------------------------------|----------------------------------------------------------------------------------------------------|
| Documentaçã                                                                                    | ăo Básica Étnico                                                                                                   | -racial Dados PCD                                                                                              | Análise S                                                                  | ocioeconômica                                                      |                                        |                                                                          |                                                                                                    |
| Documen                                                                                        | tação Básica                                                                                                    |                                                                                                    | Para pro                                                                   | osseguir será neces                                                | sário o preencl                        | nimento dos campos e envio                                               | * Campo obrigatório<br>dos documentos relacionados abaixo.                                                        |
| Certifi                                                                                        | cado de Conclusão<br>Ensino Médio (uploa                                                                           | do <u>Anexar arquivo</u><br>d):                                                                                |                                                                            |                                                                    |                                        |                                                                          |                                                                                                    |
| Histó                                                                                          | rico Escolar do Ensi<br>Médio (uploa                                                                               | no <u>Anexar arquivo</u><br>d):                                                                                |                                                                            |                                                                    |                                        |                                                                          |                                                                                                    |
| Doc                                                                                            | umento de Identida<br>(uploa                                                                                       | de <u>Anexar arquivo</u><br>d):                                                                                |                                                                            |                                                                    |                                        |                                                                          |                                                                                                    |
|                                                                                                | CPF (uploa                                                                                                    | d): <u>Anexar arquivo</u>                                                                                      |                                                                            |                                                                    |                                        |                                                                          |                                                                                                    |
| Doci<br>quitaçã<br>do S                                                                        | umento que compro<br>ăo com as obrigaçõ<br>erviço Militar (uploa                                                   | ve <u>Anexar arquivo</u><br>es<br>d):                                                                          |                                                                            |                                                                    |                                        |                                                                          |                                                                                                    |
| Docu<br>quitaçã                                                                                | imento que compro<br>ăo com as obrigaçõ<br>eleitorais (uploa                                                       | ve <u>Anexar arquivo</u><br>es<br>d):                                                                          |                                                                            |                                                                    |                                        |                                                                          |                                                                                                    |
| o para os devido<br>ão de trotes est<br>Estou ciente da<br>em vista o que<br>ados por Institui | os fins que tenho o<br>udentis no âmbito<br>n Resolução<br>Nº 06/2014:<br>determina a Lei nº<br>ções Públicas de l | conhecimento da Res<br>da Universidado Eod<br>Resolução Nº 06<br>12.089, de 11 de nov<br>Ensino Superior, decl | olução N° 0<br>eral de Mina<br>/ <u>2014</u><br>rembro de 2<br>aro que não | 6/2014, do Cons<br>is Gerais.<br>009, que proíbe<br>me encontro co | elho Univer<br>a um mesm<br>m qualquer | sitário da UFMG, de 2<br>o estudante ocupar 02<br>tipo de vínculo como o | 7 de maio de 2014, que dispõe sobre<br>(duas) vagas em cursos de graduaç<br>liscente de graduação, a partir de, , |
| nstituição Públic<br>ão ora declarad                                                           | a de Ensino Supe<br>a, enquanto durar                                                                              | rior Brasileira. Declar<br>o vínculo com a Univ                                                                | o mais, esta<br>ersidade Fe                                                | r ciente de que o<br>deral de Minas (                              | levo comun<br>Berais.                  | icar ao DRCA qualque                                                     | r alteração que venha a ocorrer na                                                                                |
| *Estou c                                                                                       | iente da Lei 🔽<br>2.089/2009:                                                                                      | >                                                                                                    |                                                                            |                                                                    |                                        |                                                                          |                                                                                                    |
|                                                                                                |                                                                                                    |                                                                                                    |                                                                            |                                                                    |                                        |                                                                          |                                                                                                    |
|                                                                                                |                                                                                                    |                                                                                                    |                                                                            |                                                                    |                                        |                                                                          |                                                                                                    |
|                                                                                                |                                                                                                    |                                                                                                    |                                                                            |                                                                    |                                        |                                                                          |                                                                                                    |
|                                                                                                |                                                                                                    |                                                                                                    |                                                                            |                                                                    |                                        |                                                                          |                                                                                                    |

| UF <i>M</i> | DRC DRC DEPARTAMENT                                                                                                    | <b>A</b> |
|-------------|----------------------------------------------------------------------------------------------------|----------|
|             | DE REGISTRO<br>CONTROLE ACADÊMIO                                                                                                    | E<br>:0  |
|             | ATENÇÃO<br>O seu registro acadêmico será efetivado na UFMG e caso você tenha algum registro acadêmico/matrícula na UFMG ou em qualquer instituição de ensino superior<br>participante deste processo seletivo, esse vinculo será, automaticamente, cancelado no Sistema do SiSU/MEC. |          |

11 – Após a realização do registro online, o candidato deverá encaminhar para o e-mail
 dra@drca.ufmg.br, a documentação listada abaixo:

- a) Carta consubstanciada para aquele candidato que se autodeclara quilombola; <u>(clique aqui para acessar o formulário)</u>;
- b) Declaração de sua respectiva comunidade quilombola sobre sua condição de pertencimento étnico, assinada por pelo menos 3 (três) lideranças reconhecidas. (clique aqui para acessar o formulário);

Obs: A documentação deverá ser digitalizada no formato pdf, sem cortes ou rasuras. O arquivo digitalizado deve ser nomeado com o nome do documento. No momento do envio da documentação o(a) candidato(a) deve seguir a seguinte instrução:

- No ASSUNTO DO E-MAIL é preciso colocar o nome do processo seletivo e o nome completo do candidato.
- A documentação deve ser encaminhada em anexo no e-mail e não como link ou imagem no corpo do e-mail.

#### DRCA DEPARTAMENTO DE REGISTRO E CONTROLE ACADÊMICO

**Modalidade LI\_PCD-** *Candidatos com deficiência, independentemente da renda, que tenham cursado integralmente o ensino médio em escolas públicas.* 

- Após realizar o preenchimento dos dados pessoais o candidato deverá clicar na aba Envio de documentação para registro
- 2- Clicar na aba Documentação básica
- 3- Clicar em anexar arquivo

U F *M* G

| Identificação | Documentação                            | Formação<br>acadêmica           | Contato   | Questionário<br>socioeconômico     | Informações<br>adicionais   | Envio de documentação para<br>registro |
|---------------|-----------------------------------------|---------------------------------|-----------|------------------------------------|-----------------------------|----------------------------------------|
| Documentaçã   | ăo Básica Enico                         | -racial Dados PCD               | Análise S | ocioeconômica                      |                             |                                        |
|               |                                         |                                 | D         |                                    |                             | * Campo obrigatório                    |
| Document      | tação Básica —                          |                                 | Para pr   | osseguir sera necessario o preench | imento dos campos e envio o | tos documentos relacionados abaixo.    |
| Certifi       | cado de Conclusão                       | do <u>Anexar arquivo</u>        | )         |                                    |                             |                                        |
| E             | Ensino Médio (uploa                     | 0):                             |           |                                    |                             |                                        |
| Histór        | rico Escolar do Ensi<br>Médio (uploa    | no <u>Anexar arquivo</u><br>d): |           |                                    |                             |                                        |
| Doc           | umento de Identida                      | de <u>Anexar arquivo</u>        |           |                                    |                             |                                        |
|               | CPE (uploa                              | u).<br>d): Anexar arquivo       |           |                                    |                             |                                        |
|               | or r (aproa                             | an <u>monar arquitom</u>        |           |                                    |                             |                                        |
| Docu          | imento que compro<br>ão com as obrigaçõ | ve <u>Anexar arquivo</u><br>es  |           |                                    |                             |                                        |
| do Se         | erviço Militar (uploa                   | d):                             |           |                                    |                             |                                        |
| Docu          | imento que compro                       | ve Anexar arquivo               |           |                                    |                             |                                        |
| quitaça       | ao com as obrigaçõ<br>eleitorais (uploa | es<br>d):                       |           |                                    |                             |                                        |

### 4- Clicar em escolher arquivo

**Obs:** O arquivo deverá estar no formato PDF com tamanho máximo de 2MB.

| Idontificação Documontação                                                                            | Formação           | Questionário      | Informações | Envio de documentação para | 1  |  |  |  |  |  |
|----------------------------------------------------------------------------------------------------|--------------------|-------------------|-------------|----------------------------|----|--|--|--|--|--|
| Upload de arquivo                                                                                     |                    |                   |             |                            | ×  |  |  |  |  |  |
| Selecionar arquivo: É permitida a inserção de um arquivo no formato PDF com tamanho de no máximo 2MB. |                    |                   |             |                            |    |  |  |  |  |  |
| C                                                                                                    | C Escolher arquivo | Itens selecionado | S           |                            |    |  |  |  |  |  |
|                                                                                                    |                    |                   |             | I                          | Ok |  |  |  |  |  |
|                                                                                                    |                    |                   |             |                            |    |  |  |  |  |  |
|                                                                                                    |                    |                   |             |                            |    |  |  |  |  |  |
|                                                                                                    |                    |                   |             |                            |    |  |  |  |  |  |
|                                                                                                    |                    |                   |             |                            |    |  |  |  |  |  |
|                                                                                                    |                    |                   |             |                            |    |  |  |  |  |  |
|                                                                                                    |                    |                   |             |                            |    |  |  |  |  |  |
| L. L. Brasilaira, Dealara maia, astar                                                                 | olonto do que      |                   |             |                            |    |  |  |  |  |  |

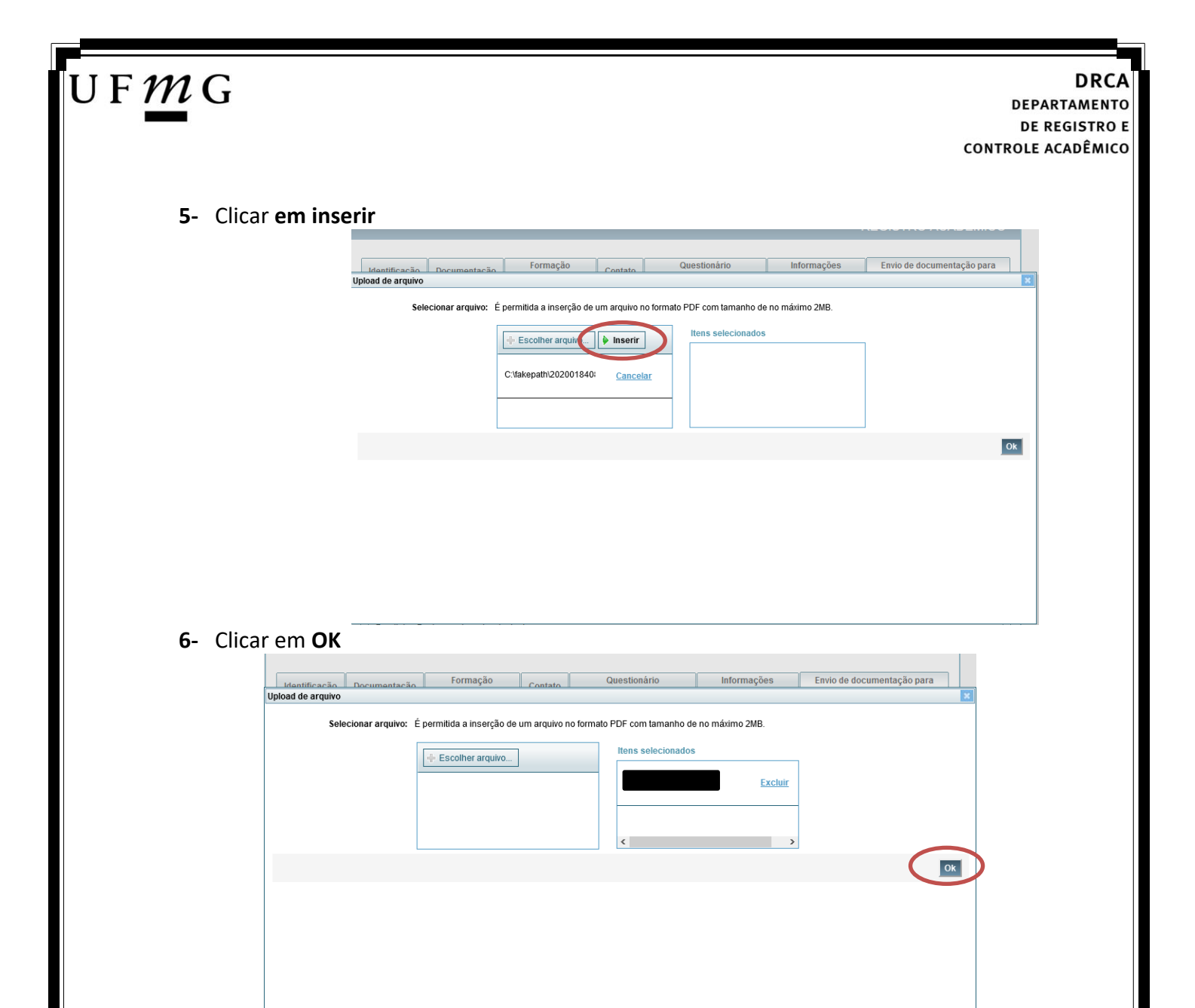

7- Repetir os passos descritos nos itens 3 ao 6 para anexar os seguintes documentos:

### a) Certificado de Conclusão do ensino médio

É o documento que informa para a Universidade que o aluno está apto a prosseguir os seus estudos em nível superior. Deve <u>CERTIFICAR</u> que o candidato concluiu o Ensino Médio;

### b) Histórico do ensino médio

É o documento no qual a Escola informa se o aluno foi aprovado nas séries do Ensino Médio, bem como sua frequência e desempenho no referido ciclo escolar. (No caso de candidato selecionado na modalidade vaga reservada, no Histórico Escolar deverá constar a comprovação de ter cursado todo o ensino médio em escola pública brasileira);

Obs: Caso o certificado e o histórico estejam no mesmo documento, ele deverá ser anexado no campo Certificado e no campo Histórico. No caso de ausência do certificado e histórico escolar, será aceita, provisoriamente, declaração de conclusão do Ensino Médio que contenha a informação que todas as séries do ensino médio foram cursadas em escolas públicas.

- c) Documento de identidade serão aceitos os seguintes documentos de Identidade:
- ✓ Carteira de Identidade

DRCA DEPARTAMENTO DE REGISTRO E CONTROLE ACADÊMICO

- ✓ Carteira de Habilitação
- ✓ Carteira de Trabalho
- Carteira de identificação de Secretarias de Segurança Pública; de Ordens ou Conselhos (Por exemplo: OAB)
- Cédula de Identidade expedida pela Polícia Federal, ou passaporte, com Visto Temporário de estudante válido (Apenas para Estrangeiro).
- d) CPF (clique aqui para emitir o comprovante de inscrição no CPF)
- e) Documento que comprove quitação com as obrigações do serviço militar (apenas candidato do sexo masculino).

Tipos de documentos válidos como comprovação:

- CAM Certificado de Alistamento Militar (dentro da validade)
- ✓ Certificado de Reservista de 1ª ou 2ª Categoria
- ✓ Certificado de Dispensa de Incorporação (CDI) ou o antigo Certificado de Reservista de 3ª Categoria
- Certificado de Isenção (CI)
- Certidão de Situação Militar
- ✓ Carta Patente
- ✓ Provisão de Reforma
- Atestado de Situação Militar
- ✓ Atestado de se encontrar desobrigado do Serviço Militar
- ✓ Carteira de identidade militar (forças armadas)
- Cartão de identificação militar (forças armadas)
- Certificado de Dispensa do Serviço Alternativo
- **f) Documento que comprove quitação com as obrigações eleitorais** É possível comprovar que está quite com a Justiça Eleitoral com um dos documentos abaixo:
- ✓ Comprovante de votação da última eleição acompanhado do Título de Eleitor;
- Certidão de Quitação Eleitoral emitida, via internet(<u>clique aqui para emitir a certidão de</u> <u>quitação eleitoral</u>);
- ✓ Certidão de Quitação Eleitoral emitida pela Justiça Eleitoral.

DRCA DEPARTAMENTO DE REGISTRO E CONTROLE ACADÊMICO

**8** - Para os candidatos menores de 18 anos ficarão disponíveis os campos para anexar a declaração de anuência e um documento de identidade do responsável legal.

(clique aqui para acessar o modelo)

U F *M* G

| -Cardidato menor de 18 anos-                                                                                              | $\rightarrow$           | Formulário Declaração de Anuência (link download |
|----------------------------------------------------------------------------------------------------|-------------------------|--------------------------------------------------|
| Beclaração de anuência<br>preenchida e assinada<br>(upload):                                                              | Alterar arquivo enviado |                                                  |
| copia da identidade do<br>esponsável legal ou em caso<br>de guarda permanente, cópia<br>da certidão averbada<br>(upload): | Alterar arquivo enviado |                                                  |

9 – Após anexar todos os documentos, concordar com os termos e responder as perguntas abaixo:

| dentificação                                | Document                                       | ação                             | Fo<br>aca                  | rmação<br>adêmica  | Contato | Questi<br>socioeco | onário<br>Dnômico | Informaçõe<br>adicionai | es<br>s     | Envio de documentação para<br>registro                   |
|---------------------------------------------|------------------------------------------------|----------------------------------|----------------------------|--------------------|---------|--------------------|-------------------|-------------------------|-------------|----------------------------------------------------------|
| Documentação Básica Étnico-racial Dados PCD |                                                |                                  | Análise S                  | Socioeconômica     |         |                    |                   |                         |             |                                                          |
| D                                           | 4                                              |                                  |                            |                    | Para pi | rosseguir será nec | essário o preench | imento dos campos       | e envio do: | * Campo obrigatório<br>s documentos relacionados abaixo. |
| Documen                                     | taçao Basic                                    | ca —                             |                            |                    |         |                    |                   |                         |             |                                                          |
| Certifi                                     | cado de Con<br>Ensino Médio                    | clusão d<br>(upload              | o <u>Ane</u> )<br>):       | <u>kar arquivo</u> |         |                    |                   |                         |             |                                                          |
| Histó                                       | rico Escolar (<br>Médio                        | do Ensin<br>o (upload            | o <u>Ane</u> ):            | <u>kar arquivo</u> |         |                    |                   |                         |             |                                                          |
| Doc                                         | cumento de la                                  | dentidad<br>(upload              | e <u>Ane</u> ):            | <u>kar arquivo</u> |         |                    |                   |                         |             |                                                          |
|                                             | CPF                                            | (upload                          | ): <u>Ane</u> )            | <u>kar arquivo</u> |         |                    |                   |                         |             |                                                          |
| Docu<br>quitaçã<br>do Se                    | umento que c<br>ão com as ot<br>erviço Militar | comprov<br>brigaçõe<br>r (upload | re <u>Ane</u> x<br>s<br>): | <u>kar arquivo</u> |         |                    |                   |                         |             |                                                          |
| Docu<br>quitaçã                             | umento que o<br>ão com as ot                   | comprov<br>brigaçõe              | e <u>Ane</u> s             | <u>kar arquivo</u> |         |                    |                   |                         |             |                                                          |

Declaro para os devidos fins que tenho conhecimento da Resolução Nº 06/2014, do Conselho Universitário da UFMG, de 27 de maio de 2014, que dispõe sobre a proibição de trotes estudantis no âmbito da Universidade Federal de Minas Gerais.

\*Estou ciente da Resolução N° 06/2014: ✓ Resolução N° 06/2014

Tendo em vista o que determina a Lei nº 12.089, de 11 de novembro de 2009, que proíbe a um mesmo estudante ocupar 02(duas) vagas em cursos de graduação ministrados por Instituições Públicas de Ensino Superior, declaro que não me encontro com qualquer tipo de vínculo como discente de graduação, a partir de, , em outra Instituição Pública de Ensino Superior Brasileira. Declaro mais, estar ciente de que devo comunicar ao DRCA qualquer alteração que venha a ocorrer na condição ora declarada, enguanto durar o vínculo com a Universidade Federal de Minas Gerais.

\*Estou ciente da Lei 12.089/2009:

Tendo em vista o que determina a Lei nº 12.711, de 29 de agosto de 2012, e seus instrumentos regulamentadores (Decreto nº 7.824 de 2012 e Portaria Normativa nº 18 de 2012) que dispõem sobre a implementação das reservas de vagas em instituições federais de ensino, declaro junto a Universidade Federal de Minas Gerais que em nenhum momento cursei em escolas particulares série(s) do ensino médio.

\*Estou ciente da Lei 12.711/2012:

| F | DR<br>DEPARTAME<br>DE REGISTI<br>CONTROLE ACADÊM                                                                                                    | CA<br>NTO<br>RO E |
|---|----------------------------------------------------------------------------------------------------|-------------------|
|   | 10 - Clicar na aba Dados PCD assinalar o tipo de deficiência                                                                                                    |                   |
|   | <b>10.1</b> – Responder à pergunta referente a autorização para gravação de voz e imagem durante a entrevista da Banca de Verificação e Validação PCD.                                                                                                    |                   |
|   | 10.2 - Anexar, seguindo os passos dos itens 3 ao 6, um único arquivo em PDF contendo o relatório médico acompanhado dos exames para comprovação da deficiência. (clique aqui para acessar uma sugestão de modelo) Eu, detentor(a) do Documento de Identidade Na Gerais, curso CPF candidato(a) ao Processo Seletivo SISU/UFMG 1ª EDIÇÃO DE 2021 da Universidade Federal de Minas Gerais, curso SISU/UFMG 1ª EDIÇÃO DE 2021 da Universidade Federal de Minas Gerais, curso CPF candidato(a) ao Processo Seletivo Modalidade de Vaga Reservada para pessoas com deficiência e declaro ter a deficiência: *Deficiências: *Deficiências: |                   |
|   | Auditiva     Visual     Intelectual     Múltipla     Transtorno do Espectro Autista Você autoriza a gravação da voz e imagem durante a entrevista realizada pela Banca de Verificação e validação da condição de pessoa com deficiência? *Resposta:                                                                                                    |                   |
|   | Declaro por livre e espontânea vontade que autorizo a gravação de minha voz e imagem durante a entrevista realizada pela Banca de Verificação e Validação da condição de pessoa com deficiência, exclusivamente para fins do processo seletivo em que estou participando. *Estou ciente                                                                                                    |                   |
|   | Para fins de comprovação, anexo o Relatorio Médico, acompanhado dos exames para comprovação da deficiência, informando o tipo de deficiência, nos termos<br>do Decreto nº 3.298 de 1999, onde consta, expressamente, o código correspondente da Classificação Internacional de Doença (CID), em cumprimento ao Edital<br>do Processo Seletivo.<br><u>Modelo de Relatório Médico (Modelo disponibilizado pelo DRCA)</u>                                                                                                    |                   |
|   | Relatório Médico (Upload): Anexar arquivo<br>11 - Após completar todos os passos anteriores, clicar em Salvar e depois em Gerar comprovante.                                                                                                    |                   |
|   | ATENÇÃO<br>O seu registro acadêmico será efetivado na UFMG e caso você tenha algum registro acadêmico/matrícula na UFMG ou em qualquer instituição de ensino superior<br>participante deste processo seletivo, esse vínculo será, automaticamente, cancelado no Sistema do SiSU/MEC.<br>© Concordo                                                                                                    |                   |
|   | Gerar comprovante Salvar Gancelar                                                                                                    |                   |
|   |                                                                                                    |                   |

U

**Modalidade LI\_EP** - Candidatos que, independentemente da renda, tenham cursado integralmente o ensino médio em escolas públicas.

- Após realizar o preenchimento dos dados pessoais o candidato deverá clicar na aba Envio de documentação para registro
- 2- Clicar na aba Documentação básica
- 3- Clicar em anexar arquivo

| Identificação Documentação                                                           | Formação<br>acadêmica | Contato       | Questionário<br>socioeconômico     | Informações<br>adicionais   | Envio de documentação para<br>registro |
|--------------------------------------------------------------------------------------|-----------------------|---------------|------------------------------------|-----------------------------|----------------------------------------|
| Documentação Básica Enico-ra                                                         | acial Dados PCD       | Análise S     | ocioeconômica                      |                             |                                        |
|                                                                                      |                       | Dara n        | neseguir será necessário o preench | imento dos camoos e envio d | * Campo obrigatório                    |
| Documentação Básica                                                                  |                       |               |                                    |                             |                                        |
| Certificado de Conclusão do<br>Ensino Médio (upload)                                 | <u>Anexar arquivo</u> | $\mathcal{A}$ |                                    |                             |                                        |
| Histórico Escolar do Ensino<br>Médio (upload):                                       | Anexar arquivo        |               |                                    |                             |                                        |
| Documento de Identidade<br>(upload):                                                 | Anexar arquivo        |               |                                    |                             |                                        |
| CPF (upload):                                                                        | Anexar arquivo        |               |                                    |                             |                                        |
| Documento que comprove<br>quitação com as obrigações<br>do Serviço Militar (upload): | Anexar arquivo        |               |                                    |                             |                                        |
| Documento que comprove<br>quitação com as obrigações<br>eleitorais (upload):         | Anexar arquivo        |               |                                    |                             |                                        |

### 4- Clicar em escolher arquivo

**Obs:** O arquivo deverá estar no formato PDF com tamanho máximo de 2MB.

| Idontificação Documontação                                                                            | Formação           | Questionário      | Informações | Envio de documentação para | 1  |  |  |  |  |  |
|----------------------------------------------------------------------------------------------------|--------------------|-------------------|-------------|----------------------------|----|--|--|--|--|--|
| Upload de arquivo                                                                                     |                    |                   |             |                            | ×  |  |  |  |  |  |
| Selecionar arquivo: É permitida a inserção de um arquivo no formato PDF com tamanho de no máximo 2MB. |                    |                   |             |                            |    |  |  |  |  |  |
| C                                                                                                    | C Escolher arquivo | Itens selecionado | S           |                            |    |  |  |  |  |  |
|                                                                                                    |                    |                   |             | I                          | Ok |  |  |  |  |  |
|                                                                                                    |                    |                   |             |                            |    |  |  |  |  |  |
|                                                                                                    |                    |                   |             |                            |    |  |  |  |  |  |
|                                                                                                    |                    |                   |             |                            |    |  |  |  |  |  |
|                                                                                                    |                    |                   |             |                            |    |  |  |  |  |  |
|                                                                                                    |                    |                   |             |                            |    |  |  |  |  |  |
|                                                                                                    |                    |                   |             |                            |    |  |  |  |  |  |
| L. L. Brasilaira, Dealara maia, astar                                                                 | olonto do que      |                   |             |                            |    |  |  |  |  |  |

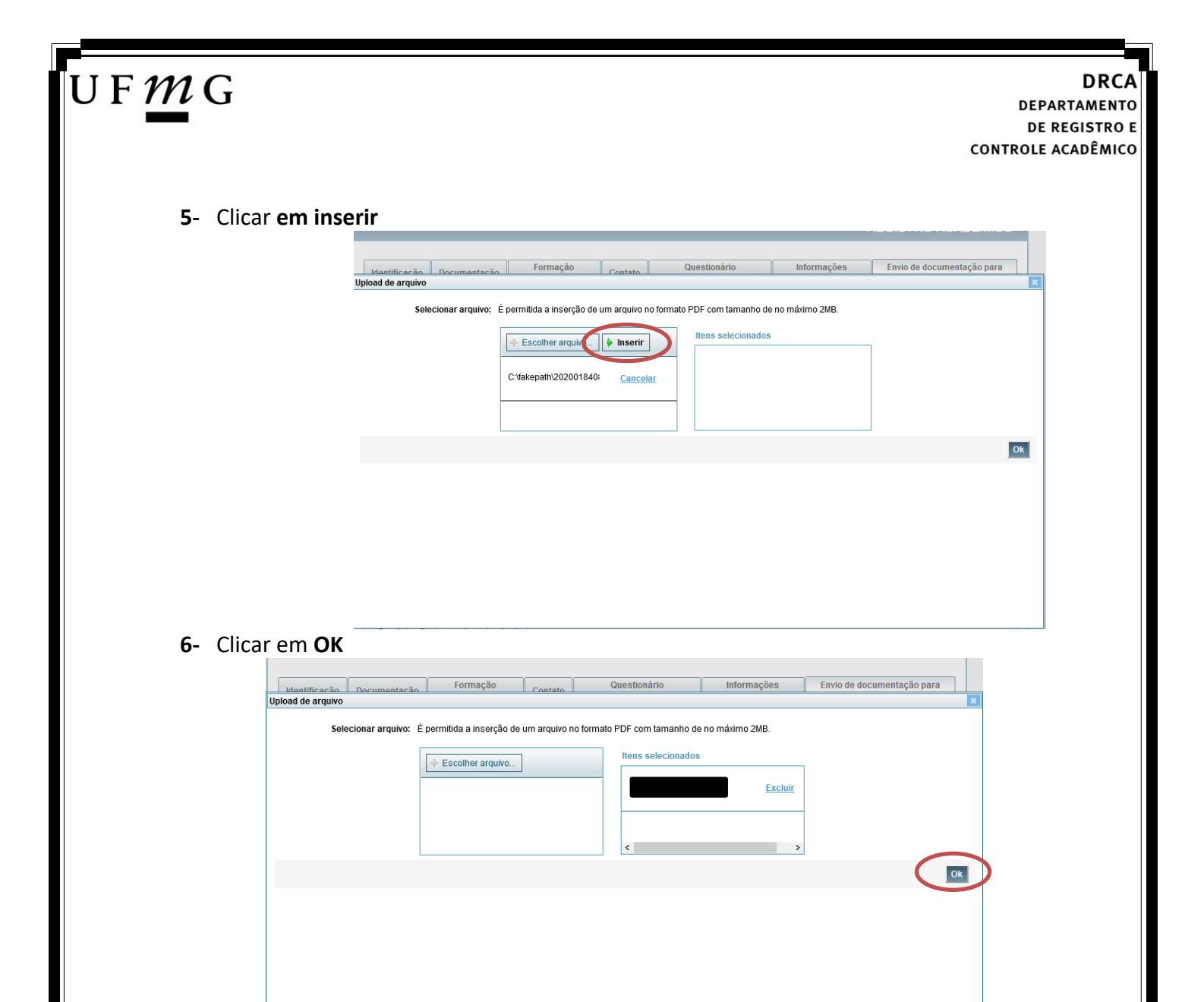

7- Repetir os passos descritos nos itens 3 ao 6 para anexar os seguintes documentos:

### a) Certificado de Conclusão do ensino médio

É o documento que informa para a Universidade que o aluno está apto a prosseguir os seus estudos em nível superior. Deve <u>CERTIFICAR</u> que o candidato concluiu o Ensino Médio;

### b) Histórico do ensino médio

É o documento no qual a Escola informa se o aluno foi aprovado nas séries do Ensino Médio, bem como sua frequência e desempenho no referido ciclo escolar. (No caso de candidato selecionado na modalidade vaga reservada, no Histórico Escolar deverá constar a comprovação de ter cursado todo o ensino médio em escola pública brasileira);

Obs: Caso o certificado e o histórico estejam no mesmo documento, ele deverá ser anexado no campo Certificado e no campo Histórico. No caso de ausência do certificado e histórico escolar, será aceita, provisoriamente, declaração de conclusão do Ensino Médio que contenha a informação que todas as séries do ensino médio foram cursadas em escolas públicas.

- c) Documento de identidade serão aceitos os seguintes documentos de Identidade:
- ✓ Carteira de Identidade

DRCA DEPARTAMENTO DE REGISTRO E CONTROLE ACADÊMICO

- ✓ Carteira de Habilitação
- ✓ Carteira de Trabalho
- Carteira de identificação de Secretarias de Segurança Pública; de Ordens ou Conselhos (Por exemplo: OAB)
- Cédula de Identidade expedida pela Polícia Federal, ou passaporte, com Visto Temporário de estudante válido (Apenas para Estrangeiro).
- d) CPF (clique aqui para emitir o comprovante de inscrição no CPF)
- e) Documento que comprove quitação com as obrigações do serviço militar (apenas candidato do sexo masculino).

Tipos de documentos válidos como comprovação:

- CAM Certificado de Alistamento Militar (dentro da validade)
- ✓ Certificado de Reservista de 1ª ou 2ª Categoria
- ✓ Certificado de Dispensa de Incorporação (CDI) ou o antigo Certificado de Reservista de 3ª Categoria
- Certificado de Isenção (CI)
- Certidão de Situação Militar
- ✓ Carta Patente
- ✓ Provisão de Reforma
- Atestado de Situação Militar
- ✓ Atestado de se encontrar desobrigado do Serviço Militar
- ✓ Carteira de identidade militar (forças armadas)
- Cartão de identificação militar (forças armadas)
- Certificado de Dispensa do Serviço Alternativo
- **f) Documento que comprove quitação com as obrigações eleitorais** É possível comprovar que está quite com a Justiça Eleitoral com um dos documentos abaixo:
- ✓ Comprovante de votação da última eleição acompanhado do Título de Eleitor;
- Certidão de Quitação Eleitoral emitida, via internet (<u>clique aqui para emitir a certidão de</u> <u>quitação eleitoral</u>);
- ✓ Certidão de Quitação Eleitoral emitida pela Justiça Eleitoral.

## U F *M* G

DRCA DEPARTAMENTO DE REGISTRO E CONTROLE ACADÊMICO

 8 - Para os candidatos menores de 18 anos ficarão disponíveis os campos para anexar a declaração de anuência e um documento de identidade do responsável legal.
 (clique aqui para acessar o modelo)

| -Candidato menor de 18 anos                                                                                                    | Formulário Declaração de Anuência (link download) |
|----------------------------------------------------------------------------------------------------|---------------------------------------------------|
| Declaração de anuência <u>Altero arquivo</u> <u>Baixar arquivo enviado</u><br>preenchida e assinada<br>(upload):                                                                |                                                   |
| Cópia da identidade do <u>Alteres arguivo</u> <u>Baixar arguivo enviado</u><br>responsável legal ou em caso<br>de guarda permanente, cópia<br>da certidão averbada<br>(upload): |                                                   |

9 – Após anexar todos os documentos, concordar com os termos e responder as perguntas abaixo:

| dentificação Documentaçã                        | ) Fo                       | ormação<br>adêmica | Contato   | Question<br>socioecon | iário<br>ômico | Informações<br>adicionais    | Envio de documentação para<br>registro |
|-------------------------------------------------|----------------------------|--------------------|-----------|-----------------------|----------------|------------------------------|----------------------------------------|
| Documentação Básica Ét                          | ico-racial                 | Dados PCD          | Análise S | ocioeconômica         |                |                              |                                        |
|                                                 |                            |                    | Dara ar   | anna suir nará naca   |                | imanto das compos o opuis d  | * Campo obrigatório                    |
| – Documentação Básica –                         |                            |                    | Para pr   | usseguil sera neces   | sano o preench | imento dos campos e envio di | us documentos relacionados abaixo.     |
| Certificado de Conclus                          | ão do <u>Ane</u>           | <u>xar arquivo</u> |           |                       |                |                              |                                        |
| Ensino Médio (ur                                | load):                     |                    |           |                       |                |                              |                                        |
| Histórico Escolar do E<br>Médio (ur             | nsino <u>Ane</u><br>load): | <u>xar arquivo</u> |           |                       |                |                              |                                        |
| Documento de Iden                               | idade <u>Ane</u>           | xar arquivo        |           |                       |                |                              |                                        |
| (ut                                             | load):                     |                    |           |                       |                |                              |                                        |
| CPF (up                                         | load): <u>Ane</u>          | <u>xar arquivo</u> |           |                       |                |                              |                                        |
| Documento que com                               | prove <u>Ane</u>           | xar arquivo        |           |                       |                |                              |                                        |
| quitação com as obrig<br>do Serviço Militar (ur | içoes<br>load):            |                    |           |                       |                |                              |                                        |
| Documento que com                               | prove <u>Ane</u>           | xar arquivo        |           |                       |                |                              |                                        |
| quitação com as obrig                           | cões                       |                    |           |                       |                |                              |                                        |

Declaro para os devidos fins que tenho conhecimento da Resolução Nº 06/2014, do Conselho Universitário da UFMG, de 27 de maio de 2014, que dispõe sobre a proibição de trotes estudantis no âmbito da Universidade Federal de Minas Gerais.

\*Estou ciente da Resolução V <u>Resolução Nº 06/2014</u> Nº 06/2014:

Tendo em vista o que determina a Lei nº 12.089, de 11 de novembro de 2009, que proíbe a um mesmo estudante ocupar 02(duas) vagas em cursos de graduação ministrados por Instituições Públicas de Ensino Superior, declaro que não me encontro com qualquer tipo de vínculo como discente de graduação, a partir de, , em outra Instituição Pública de Ensino Superior Brasileira. Declaro mais, estar ciente de que devo comunicar ao DRCA qualquer alteração que venha a ocorrer na condição ora declarada, encuanto durar o vínculo com a Universidade Federal de Minas Gerais.

\*Estou ciente da Lei 12.089/2009:

Tendo em vista o que determina a Lei nº 12.711, de 29 de agosto de 2012, e seus instrumentos regulamentadores (Decreto nº 7.824 de 2012 e Portaria Normativa nº 18 de 2012) que dispõem sobre a implementação das reservas de vagas em instituições federais de ensino, declaro junto a Universidade Federal de Minas Gerais que em nenhum momento cursei em escolas particulares série(s) do ensino médio.

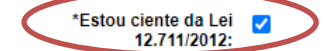

## U F *M* G

### 10 - Após completar todos os passos anteriores, clicar em Salvar e depois em Gerar comprovante.

| O seu registro aca<br>participante deste<br>Concordo | dêmico será efetivado na UFMG e caso você tenha algum registro acadêmico/matrícula na UFMG ou em qualquer instituição<br>processo seletivo, esse vínculo será, automaticamente, cancelado no Sistema do SiSU/MEC. | de ensino superior |
|------------------------------------------------------|----------------------------------------------------------------------------------------------------|--------------------|
|                                                      | Gerar comprovante                                                                                                    | Salvar Jancelar    |

Página 44 de 48

### Ampla concorrência

U F *M* G

- 1- Após realizar o preenchimento dos dados pessoais o candidato deverá clicar na aba Envio de documentação para registro
- 2- Clicar na aba Documentação básica
- 3- Clicar em anexar arquivo

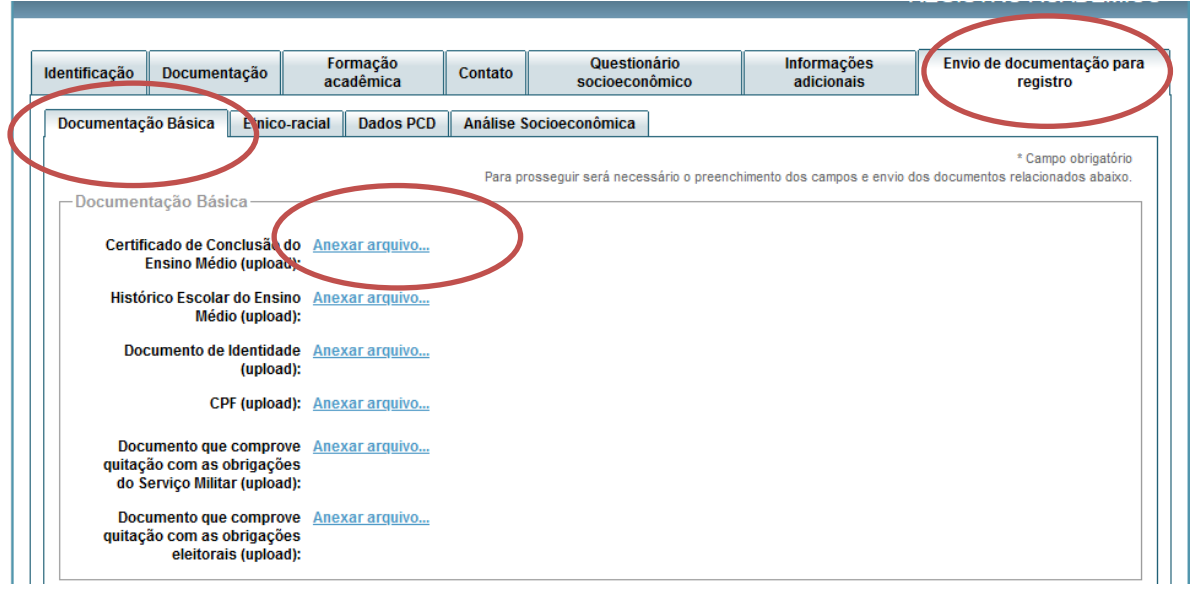

#### 4- Clicar em escolher arquivo

Obs: O arquivo deverá estar no formato PDF com tamanho máximo de 2MB.

| Identificação Documentação        | Formação                   | ontato Q             | uestionário        | Informações    | Envio de documentação para |    |
|-----------------------------------|----------------------------|----------------------|--------------------|----------------|----------------------------|----|
| Upload de arquivo                 |                            |                      |                    |                |                            |    |
| Selecionar arquivo: É             | permitida a inserção de um | arquivo no formato F | PDF com tamanho de | no máximo 2MB. |                            |    |
| $\langle$                         | Escolher arquivo           |                      | Itens selecionados |                |                            |    |
| 1                                 |                            |                      |                    |                |                            | Ok |
|                                   |                            |                      |                    |                |                            |    |
|                                   |                            |                      |                    |                |                            |    |
|                                   |                            |                      |                    |                |                            |    |
|                                   |                            |                      |                    |                |                            |    |
|                                   |                            |                      |                    |                |                            |    |
| I Drapilaira Dealara maia antor a | lonto de que               |                      |                    |                |                            | _  |

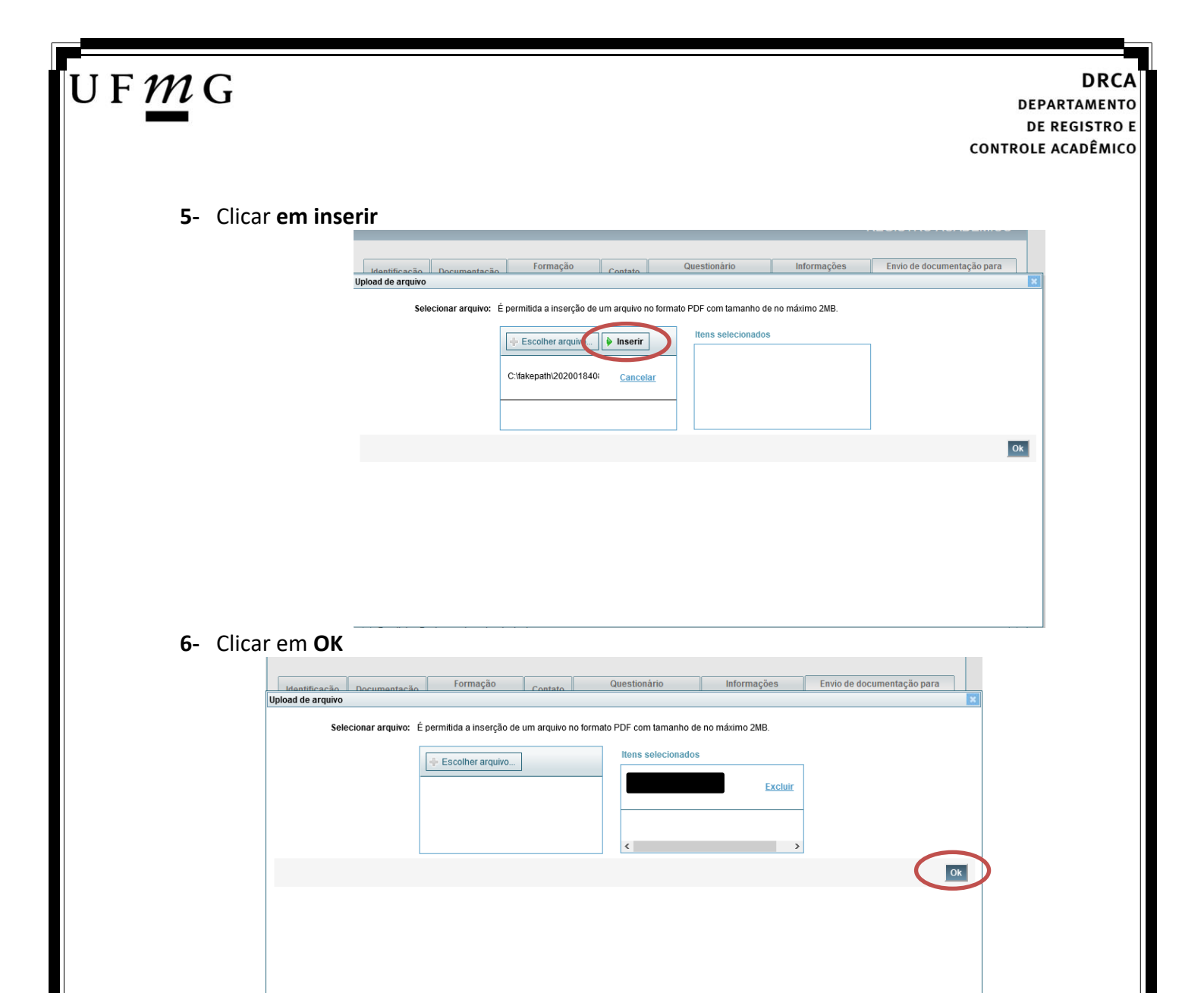

7- Repetir os passos descritos nos itens 3 ao 6 para anexar os seguintes documentos:

### a) Certificado de Conclusão do ensino médio

É o documento que informa para a Universidade que o aluno está apto a prosseguir os seus estudos em nível superior. Deve <u>CERTIFICAR</u> que o candidato concluiu o Ensino Médio;

### b) Histórico do ensino médio

É o documento no qual a Escola informa se o aluno foi aprovado nas séries do Ensino Médio, bem como sua frequência e desempenho no referido ciclo escolar. (No caso de candidato selecionado na modalidade vaga reservada, no Histórico Escolar deverá constar a comprovação de ter cursado todo o ensino médio em escola pública brasileira);

Obs: Caso o certificado e o histórico estejam no mesmo documento, ele deverá ser anexado no campo Certificado e no campo Histórico. No caso de ausência do certificado e histórico escolar, será aceita, provisoriamente, declaração de conclusão do Ensino Médio.

- c) Documento de identidade serão aceitos os seguintes documentos de Identidade:
- Carteira de Identidade
- Carteira de Habilitação
- ✓ Carteira de Trabalho

## U F *m* G

- ✓ Carteira de identificação de Secretarias de Segurança Pública; de Ordens ou Conselhos (Por exemplo: OAB)
- Cédula de Identidade expedida pela Polícia Federal, ou passaporte, com Visto Temporário de estudante válido (Apenas para Estrangeiro).
- d) CPF (clique aqui para emitir o comprovante de inscrição no CPF)
- e) Documento que comprove quitação com as obrigações do serviço militar (apenas candidato do sexo masculino).

Tipos de documentos válidos como comprovação:

- ✓ CAM Certificado de Alistamento Militar (dentro da validade)
- ✓ Certificado de Reservista de 1ª ou 2ª Categoria
- ✓ Certificado de Dispensa de Incorporação (CDI) ou o antigo Certificado de Reservista de 3ª Categoria
- ✓ Certificado de Isenção (CI)
- Certidão de Situação Militar
- ✓ Carta Patente
- ✓ Provisão de Reforma
- Atestado de Situação Militar
- Atestado de se encontrar desobrigado do Serviço Militar
- ✓ Carteira de identidade militar (forças armadas)
- ✓ Cartão de identificação militar (forças armadas)
- Certificado de Dispensa do Serviço Alternativo
- **f)** Documento que comprove quitação com as obrigações eleitorais É possível comprovar que está quite com a Justiça Eleitoral com um dos documentos abaixo:
- Comprovante de votação da última eleição acompanhado do Título de Eleitor;
- Certidão de Quitação Eleitoral emitida, via internet (<u>clique aqui para emitir a certidão de</u> <u>quitação eleitoral</u>);
- ✓ Certidão de Quitação Eleitoral emitida pela Justiça Eleitoral.

DRCA DEPARTAMENTO DE REGISTRO E CONTROLE ACADÊMICO

**8** - Para os candidatos menores de 18 anos ficarão disponíveis os campos para anexar a declaração de anuência e um documento de identidade do responsável legal.

(clique aqui para acessar o modelo)

UF*M*G

| — Cardidato menor de 18 anos-                                                                                              |                         | Formulário Declaração de Anuência (link download) |
|----------------------------------------------------------------------------------------------------|-------------------------|---------------------------------------------------|
| Peclaração de anuência<br>preenchida e assinada<br>(upload):                                                               | Alterar arquivo enviado |                                                   |
| copia da identidade do<br>responsável legal ou em caso<br>de guarda permanente, cópia<br>da certidão averbada<br>(upload): | Alterar arquivo enviado |                                                   |

9 – Após anexar todos os documentos, concordar com os termos e responder as perguntas abaixo:

| Identificação         | Documentação                                                 | Fo                               | ormação<br>adêmica | Contato   | Questior<br>socioecon | iário<br>ômico  | Informações<br>adicionais   | Envio de documentação para<br>registro |
|-----------------------|--------------------------------------------------------------|----------------------------------|--------------------|-----------|-----------------------|-----------------|-----------------------------|----------------------------------------|
| Documentaç            | ão Básica Étni                                               | co-racial                        | Dados PCD          | Análise S | ocioeconômica         |                 |                             |                                        |
|                       |                                                              |                                  |                    | Para pr   | necenuir cerá neces   | sário o preench | imento dos campos e envio d | * Campo obrigatório                    |
| Documen               | tação Básica—                                                |                                  |                    | rarapi    |                       |                 |                             |                                        |
| Certifi               | cado de Conclusã<br>Ensino Médio (uplo                       | o do <u>Ane</u><br>bad):         | <u>xar arquivo</u> |           |                       |                 |                             |                                        |
| Histó                 | rico Escolar do En<br>Médio (uplo                            | sino <u>Ane</u><br>ad):          | <u>xar arquivo</u> |           |                       |                 |                             |                                        |
| Doo                   | cumento de Identio<br>(uplo                                  | lade <u>Ane</u><br>ad):          | <u>xar arquivo</u> |           |                       |                 |                             |                                        |
|                       | CPF (uple                                                    | oad): <u>Ane</u>                 | <u>xar arquivo</u> |           |                       |                 |                             |                                        |
| Doc<br>quitaç<br>do S | umento que comp<br>ão com as obrigaç<br>erviço Militar (uplo | rove <u>Ane</u><br>;ões<br>(ad): | <u>xar arquivo</u> |           |                       |                 |                             |                                        |
| Doc<br>quitaç         | umento que comp<br>ão com as obrigad<br>eleitorais (uplo     | rove <u>Ane</u><br>;ões<br>(ad): | <u>xar arquivo</u> |           |                       |                 |                             |                                        |

\*Estou ciente da Resolução Vº 06/2014 Nº 06/2014:

Tendo em vista o que determina a Lei nº 12.089, de 11 de novembro de 2009, que proíbe a um mesmo estudante ocupar 02(duas) vagas em cursos de graduação ministrados por Instituições Públicas de Ensino Superior, declaro que não me encontro com qualquer tipo de vínculo como discente de graduação, a partir de, , em outra Instituição Pública de Ensino Superior Brasileira. Declaro mais, estar ciente de que devo comunicar ao DRCA qualquer alteração que venha a ocorrer na condição ora declarada, enquanto durar o vínculo com a Universidade Federal de Minas Gerais.

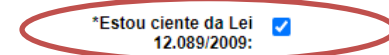

| 0 - | - Após completar todos os passos anteriores, clicar em Salvar e depois em Gerar comprovant                                                                                                    |
|-----|----------------------------------------------------------------------------------------------------|
|     | - ATENÇÃO                                                                                                    |
|     | O seu registro acadêmico será efetivado na UFMG e caso você tenha algum registro acadêmico/matrícula na UFMG ou em qualquer instituição de ensino superior<br>participante deste processo seletivo, esse vínculo será, automaticamente, cancelado no Sistema do SiSUMEC. |
|     | Concordo                                                                                                    |
|     |                                                                                                    |
|     | Gerar comprovante Salvar gancelar                                                                                                    |
|     |                                                                                                    |
|     |                                                                                                    |